# wik-Consult • User Guide

Prepared for the Australian Competition and Consumer Commission

# WIK Mobile Network and Cost Model

# Version 1.2

Authors:

Michael Brinkmann Prof. Dr. Klaus D. Hackbarth Dragan Ilic Prof. Dr. Antonio Portilla Figueras Laura Rodríguez de Lope

Bad Honnef, June 2007

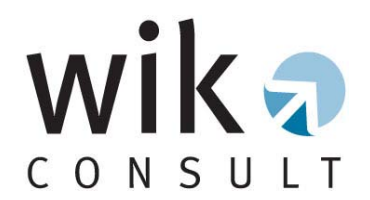

WIK-Consult GmbH does not accept any responsibility and disclaims all liability (including negligence) for the consequences of any person (individuals, companies, public bodies etc.) other than the Australian Competition and Consumer Commission acting or refraining from acting as a result of the contents of this user guide.

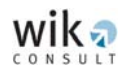

# Contents

| Li | st of Abbreviations and Terms           | ii |
|----|-----------------------------------------|----|
| 1  | Introduction                            | 1  |
| 2  | System requirements                     | 1  |
| 3  | Installation                            | 1  |
| 4  | Overview                                | 2  |
| 5  | The main modules of the software        | 6  |
|    | 5.1 GSM CONNECT Scenario creator        | 6  |
|    | 5.2 GSM CONNECT Cell deployment         | 10 |
|    | 5.3 GSM CONNECT Aggregation network     | 20 |
|    | 5.4 GSM CONNECT Backhaul network        | 28 |
|    | 5.5 GSM CONNECT Core network            | 34 |
|    | 5.6 GSM CONNECT Cost Module             | 39 |
|    | 5.6.1 'Configuration Parameters' window | 40 |
|    | 5.6.2 'Cost Parameters' window          | 41 |
| 6  | Output file                             | 54 |
| 7  | Troubleshooting                         | 59 |

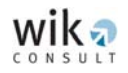

# List of Abbreviations and Terms

| ACCC             | Australian Competition and Consumer Commission                                                                                                    |
|------------------|----------------------------------------------------------------------------------------------------|
| AN               | Aggregation Network                                                                                                    |
| Annualised CAPEX | Annualised Capital Expenditure                                                                                                    |
| ANSI             | American National Standards Institute                                                                                                    |
| АТМ              | Asynchronous Transfer Mode                                                                                                    |
| AuC              | Authentication Centre                                                                                                    |
| B_Data           | Basic Data                                                                                                    |
| BCLASIG          | BSC Classification and Assignation/Assignment                                                                                                    |
| BH               | Busy Hour                                                                                                    |
| BHCA             | Busy Hour Call Attempts                                                                                                    |
| BN               | Backhaul Network                                                                                                    |
| BSC              | Base Station Controller                                                                                                    |
| BSCTREE          | Base Station Controller Tree                                                                                                    |
| BSC-BSC link     | Link between one BSC and another BSC                                                                                                    |
| BSC-BTS link     | Link between a BSC and a BTS                                                                                                    |
| BSC-MSC link     | Link between a BSC and a MSC                                                                                                    |
| BSS              | Base Station Subsystem                                                                                                    |
| BTS              | Base Transmission Station                                                                                                    |
| BTS hub          | Centrally located BTS in a district with the largest traffic flow                                                                                                    |
| BTS hub-BSC link | Link between a BTS hub and a BSC                                                                                                    |
| BTS-BTS hub link | Link between a BTS and a BTS hub                                                                                                    |
| Busy Hour        | The period in a day experiencing peak network traffic volume                                                                                                    |
| bw               | Bandwidth                                                                                                    |
| CAPEX            | Capital Expenditure                                                                                                    |
| CDMA             | Code Division Multiple Access                                                                                                    |
| CN               | Core Network                                                                                                    |
| CORE-DESIGN      | A component of the 'GSM CONNECT Core Network' module. The CORE-DESIGN task is divided into two parts: the first one is the logical design which ends with determining the required number of STM-1 DSG which connects the different MSC locations. The second part, named physical design, involves the determination of the corresponding physical topology, which connects the MSC locations, the routing of the STM-1 DSG demand on this topology and finally the determination of the transmission systems and medias. |
| СР               | Central Processor                                                                                                    |
| cpm              | Cent Per Minute                                                                                                    |
| CPU              | Central Processing Unit                                                                                                    |
| CSPDN            | Circuit Switched Public Data Network                                                                                                    |
| CWDM             | Coarse Wave Division Multiplex                                                                                                    |

| dB       | Decibel                                                                                                    |
|----------|----------------------------------------------------------------------------------------------------|
| DC       | Direct Cost                                                                                                    |
| DEM      | Digital Elevation Model                                                                                                    |
| DI       | Investment in Productive Network Asset (Direct Investment)                                                                                           |
| DiLeL    | Digital Leased Lines                                                                                                    |
| District | Aggregated postal areas based on population and physical size.<br>Districts are the basic geographical unit used for calculating cell<br>deployment. |
| DLL      | Dynamic Link Library                                                                                                    |
| DS1      | ANSI framing specification for the transmission of 24 64 Kbps data streams                                                                           |
| DSG      | Digital Signal Groups                                                                                                    |
| DWDM     | Dense Wave Division Multiplex                                                                                                    |
| E1       | ETSI framing specification for the transmission of 32 64 Kbps data streams                                                                           |
| EDGE     | Enhanced Data Rates for GSM Evolution                                                                                                    |
| EPMU     | Equi-Proportionate Mark-Up                                                                                                    |
| ETSI     | European Telecommunications Standards Institute                                                                                                    |
| FWC      | Fixed Wired Digital Circuits                                                                                                    |
| GHz      | Gigahertz                                                                                                    |
| GIS      | Geographical Information System                                                                                                    |
| GMSC     | Gateway Mobile Switching Centre                                                                                                    |
| GPRS     | General Packet Radio Service                                                                                                    |
| GSM      | Global System for Mobile Communications                                                                                                    |
| GWU      | Gateway Unit                                                                                                    |
| HLR      | Home Location Register                                                                                                    |
| HS_Data  | High Speed Data                                                                                                    |
| HSCSD    | High Speed Circuit Switched Data                                                                                                    |
| HSCSDS   | High Speed Circuit Switched Data Service                                                                                                    |
| Hw       | Hardware                                                                                                    |
| IC       | Interconnection                                                                                                    |
| II       | Investment in Network Support Assets (Indirect Investment)                                                                                           |
| ISDN     | Integrated Services Digital Network                                                                                                    |
| IT       | Information Technology                                                                                                    |
| Kbps     | Kilobits Per Second                                                                                                    |
| Km       | Kilometres                                                                                                    |
| Mbps     | Megabits Per Second                                                                                                    |
| M-CLASIG | MSC Classification and Assignation/Assignment                                                                                                    |
| mErl     | Milli Erlang                                                                                                    |
| MHz      | Megahertz                                                                                                    |

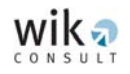

| MMS         | Multimedia Message Service                                                                                                    |
|-------------|----------------------------------------------------------------------------------------------------|
| MNO         | Mobile Network Operator                                                                                                    |
| MS          | Mobile Stations                                                                                                    |
| MSC         | Mobile Switching Centre                                                                                                    |
| MST         | Minimal Spanning Tree                                                                                                    |
| MTAS        | Mobile Terminating Access Service                                                                                                    |
| N1          | Number of BTS Sites in a Urban Zone                                                                                                    |
| N2          | Number of BTS Sites in a Suburban Zone                                                                                                    |
| N3          | Number of BTS Sites in a Rural Zone                                                                                                    |
| NSS         | Network Switching Subsystem                                                                                                    |
| OC          | Operating Cost                                                                                                    |
| OMC         | Operations and Maintenance Centre                                                                                                    |
| OPEX        | Operating Expenditure                                                                                                    |
| POA         | Postal Area                                                                                                    |
| PSPDN       | Packet-Switched Public Data Network                                                                                                    |
| PSTN        | Public Switched Telephone Network                                                                                                    |
| PTP         | Point to Point                                                                                                    |
| PTPRAL      | Point to Point Radio Links                                                                                                    |
| RL          | Radio Link                                                                                                    |
| RNC         | Radio Network Controller                                                                                                    |
| Ro&RAL_ASIG | Route and Radio link assignment                                                                                                    |
| SDH         | Synchronous Digital Hierarchy                                                                                                    |
| SLA         | Statistical Local Areas                                                                                                    |
| SMS         | Short Message Service                                                                                                    |
| SMSC        | Short Message Service Centre                                                                                                    |
| SNPT        | Strategic Network Planning Tool                                                                                                    |
| SP          | Signalling Processor                                                                                                    |
| STM-1       | Synchronous Transport Module -1                                                                                                    |
| Sw          | Software                                                                                                    |
| TRAU        | Transcoder and Rate Adaptation Unit                                                                                                    |
| TRFBHDIF    | Traffic Reduction Factor due to Business Hour Differences                                                                                                    |
| TRX         | Transceivers                                                                                                    |
| TSLRIC      | Total Service Long Run Incremental Cost                                                                                                    |
| TSLRIC+     | Total Service Long Run Incremental Cost Plus, where the Plus represents an equi-proportionate mark-up on TSLRIC as a contribution to common organisational-level costs |
| ULLS        | Unconditioned Local Loop Service                                                                                                    |
| USL         | Universal Service Levy                                                                                                    |
| USO         | Universal Service Obligation                                                                                                    |

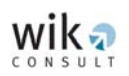

| UTM       | Universal Transverse Mercator          |
|-----------|----------------------------------------|
| V_On      | Voice On-Network                       |
| V_Off_In  | Voice Off-Network (Incoming)           |
| V_Off_Out | Voice Off-Network (Outgoing)           |
| VLR       | Visitor Location Register              |
| W         | Watts                                  |
| W-CDMA    | Wideband Code Division Multiple Access |
| WDM       | Wavelength Division Multiplexing       |
| WIK       | WIK-Consult                            |
| WIK-MNCM  | WIK Mobile Network and Cost Model      |

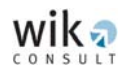

# 1 Introduction

The following sections outline the installation procedure for the WIK Mobile Network and Cost Model (the WIK-MNCM or 'the model') and provide a guide for carrying out cost calculations. The WIK-MNCM includes a database of Australian data (such as population data) that allows the user to calculate estimates of the efficient cost of providing the mobile terminating access service (MTAS) in Australia. The WIK-MNCM has a specific regulatory application to Australia and should not be applied for any other purpose than intended.

# 2 System requirements

The cost model software has the following minimum system requirements:

- Pentium 4 Processor or AMD equivalent
- at least 512 MB cache of RAM
- 1 GB free HD space
- Windows XP Professional (with full administration rights)
- CD-ROM
- HTML reader (e.g. internet explorer or similar)
- Microsoft Excel XP (recommended for output files)

## 3 Installation

The cost model software is comprised of a file set. Model installation procedure:

- **Step 1:** Create a folder on your hard-disk. The folder name should not exceed 256 characters.
- **Step 2:** Copy all program files (.txt, .dll, .html etc.) from the CD-ROM or download the ZIP file to the user folder.
- **Step 3:** If you have copied the zipped program files to the designated folder, doubleclick on the .zip file and the model software will install automatically.
- **NOTE:** It is recommended that the user retains a separate copy of the basic data files provided with the WIK-MNCM. When naming any folders to be used in the WIK-MNCM they **must not contain spaces** otherwise the model will be unable to make calculations. Moreover, the path length must not exceed the number of 256 characters.

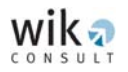

# 4 Overview

The cost model software consists of several modules which **must** be **run in sequence** when creating a **new scenario**:

- Basic geographical and demand related input data ('GSM CONNECT Scenario Creator' module);
- Cell deployment ('GSM CONNECT Cell Deployment' module);
- Deployment of the aggregation network between BTSs and BSCs ('GSM CONNECT Aggregation Network' module);
- Deployment of the backhaul network between BSCs and MSCs ('**GSM CONNECT Backhaul Network**' module);
- Deployment of the core network between MSCs ('**GSM CONNECT Core Network**' module), and
- The investment and cost calculation ('GSM CONNECT Cost Module').

These modules may be run individually, however, it is recommended that the user operates the model through the Shell program. The user starts the Shell program by selecting the executable file *c:\[user folder]\]gsmconnect\_shell.exe* 

The Shell program is shown below:

| WIK MOBILE NETWORK AND COST MODEL                                                                                                 |                                                                               |
|----------------------------------------------------------------------------------------------------|-------------------------------------------------------------------------------|
| wik 🤊                                                                                                    |                                                                               |
| CONSULT                                                                                                    | ·                                                                             |
| WIK-Consult GmbH does not accept any responsibility and discla<br>for the consequences of any person findividuals, companies, put | aims all liability (including negligence)<br>blic bodies etc.) other than the |
| Australian Competition and Consumer Commission acting or refra                                                                    | ining from acting as a result of using                                        |
| the cost model software                                                                                                    |                                                                               |
|                                                                                                    |                                                                               |
| Run Old Scenario About W-MNCM                                                                                                    | Exit                                                                          |
| GSM CONNECT Scenario Creator                                                                                                    |                                                                               |
|                                                                                                    | Go To Scen Creator                                                            |
| 1                                                                                                    |                                                                               |
| GSM CONNECT Cell Deployment                                                                                                    |                                                                               |
|                                                                                                    | Go To Cell Deployment                                                         |
| GSM CONNECT Aggregation Network                                                                                                   |                                                                               |
|                                                                                                    |                                                                               |
|                                                                                                    | Gio To Aggregation Network                                                    |
| GSM CONNECT Backhaul Network                                                                                                    |                                                                               |
|                                                                                                    | Go To Backhaul Network                                                        |
|                                                                                                    |                                                                               |
| GSM CONNECT Core Network                                                                                                    |                                                                               |
|                                                                                                    | Go To Core Network                                                            |
|                                                                                                    |                                                                               |
| GSM CONNECT Cost Module                                                                                                    |                                                                               |
|                                                                                                    | Go To Cost Module                                                             |
|                                                                                                    |                                                                               |

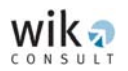

Each module of the WIK-MNCM software is contained in the Shell program. To run a scenario the user must select the data file that will be used by the 'GSM CONNECT Scenario Creator' module. Once the 'GSM CONNECT Scenario Creator' module has been run the data files required as an input for the next module are automatically generated. The modules must be run **in sequence** to ensure that the necessary data files are generated or updated for each proceeding module. For example, the 'GSM CONNECT Cell Deployment' module will not activate until the 'GSM CONNECT Scenario Creator' module has been executed.

**NOTE:** The user can change a parameter in a module, but must sequentially re-run the modules. For example, if a parameter is changed in the 'GSM Backhaul Network' module the user must then execute this module and all subsequent modules which in this example are the 'GSM CONNECT Core Network' and the 'GSM CONNECT Cost Module' to derive a cost estimate incorporating the changed parameter(s) in the 'GSM Backhaul Network' module.

The steps for the general operation of the cost model software are as follows:

- **Step 1:** Click on 'gsmconnect\_shell.exe' in the relevant user folder.
- **Step 2:** Click on the square button to the left of the 'Go To Scen Creator' button in the Shell program. This will open the folder in which the user has installed the model.
- Step 3: Select the file 'Australia.txt' to open the relevant data file for the WIK-MNCM.

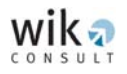

| 😹 WIK MOBILE NETWORK AND COST MODEL 🛛 🛛 🔀                                                                                                    |                           |  |  |  |
|----------------------------------------------------------------------------------------------------|---------------------------|--|--|--|
| WIK-Consult GmbH does not accept any responsibility and disclaims all liability (including negligence)<br>for the consequences of any person (individuals, companies, public bodies etc.) other than the<br>Australian Competition and Consumer Commission acting or refraining from acting as a result of using<br>the cost model software |                           |  |  |  |
| Run Old Scenario About W-MNCM                                                                                                    | Exit                      |  |  |  |
| GSM CONNECT Scenario Creator                                                                                                    |                           |  |  |  |
| C:\WMNCM_20070117c\WMNCM_PC96_MP96_MS25\Australia.txt                                                                                                    | Go To Scen Creator        |  |  |  |
| GSM CONNECT Cell Deployment                                                                                                    | Go To Cell Deployment     |  |  |  |
| GSM CONNECT Aggregation Network                                                                                                    |                           |  |  |  |
|                                                                                                    | Go To Aggregation Network |  |  |  |
| GSM CONNECT Backhaul Network                                                                                                    |                           |  |  |  |
|                                                                                                    | Go To Backhaul Network    |  |  |  |
| GSM CONNECT Core Network                                                                                                    |                           |  |  |  |
|                                                                                                    | Go To Core Network        |  |  |  |
| GSM CONNECT Cost Module                                                                                                    |                           |  |  |  |
|                                                                                                    | Go To Cost Module         |  |  |  |

- Step 4: To run a new scenario using different parameters leave the 'Run Old Scenario' box unchecked.
- **NOTE:** Checking the '**Run Old Scenario**' box is only recommended if an existing and already calculated scenario is to be re-run.

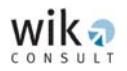

- **Step 5:** Step through the modules sequentially by clicking on 'Go To ...', beginning with the 'GSM CONNECT Scenario Creator' module and finishing with the 'GSM CONNECT Cost Module'.
- **NOTE:** The Shell program remains open in the background when each module is selected. Switching between the WIK-MNCM's windows is not recommended.

| WK-Consult GmbH does not accept any responsibility and disclaims all liability (including negligence) for the consequences of any person (individuals, companies, public bodies etc.) other than the Australian Competition and Consumer Commission acting or refraining from acting as a result of using the cost model software         Image: Run Old Scenario       About W-MNCM       Exit         GSM CONNECT Scenario Creator       Image: Competition Network       Image: Competition Network         GSM CONNECT Cell Deployment       Image: Compact Software       Image: Compact Software         GSM CONNECT Cell Deployment       Image: Compact Software       Image: Compact Software         GSM CONNECT Cell Deployment       Image: Compact Software       Image: Compact Software         GSM CONNECT Cell Deployment       Image: Compact Software       Image: Compact Software         GSM CONNECT Aggregation Network       Image: Compact Software       Image: Compact Software         GSM CONNECT Core Network       Image: Compact Software       Image: Compact Software         GSM CONNECT Core Network       Image: Compact Software       Image: Compact Software         GSM CONNECT Cost Module       Image: Compact Module       Image: Compact Module | South A section of the section of the section of th | ×                         |  |  |  |
|----------------------------------------------------------------------------------------------------|----------------------------------------------------------------------------------------------------|---------------------------|--|--|--|
| Run Old Scenario       About W-MNCM       Exit         GSM CONNECT Scenario Creator        Go To Scen Creator         H:\WIK\WMNCM_final\WMNCM_PC96_MP96_MS25\Australia.txt        Go To Scen Creator         GSM CONNECT Cell Deployment        Go To Cell Deployment         H:\WIK\WMNCM_final\WMNCM_PC96_MP96_MS25\Australia.fic        Go To Cell Deployment         GSM CONNECT Aggregation Network        Go To Aggregation Network         GSM CONNECT Backhaul Network        Go To Backhaul Network         GSM CONNECT Core Network        Go To Core Network         GSM CONNECT Cost Module        Go To Cost Module                                                                                                    | WIK-Consult GmbH does not accept any responsibility and disclaims all liability (including negligence)<br>for the consequences of any person (individuals, companies, public bodies etc.) other than the<br>Australian Competition and Consumer Commission acting or refraining from acting as a result of using<br>the cost model software                                                                                                    |                           |  |  |  |
| GSM CONNECT Scenario Creator         H:\WIK\WMNCM_final\WMNCM_PC96_MP96_MS25\Australia.txt         GSM CONNECT Cell Deployment         H:\WIK\WMNCM_final\WMNCM_PC96_MP96_MS25\Australia.fic         GSM CONNECT Aggregation Network         GSM CONNECT Aggregation Network         GSM CONNECT Backhaul Network         GSM CONNECT Core Network         GSM CONNECT Core Network         GSM CONNECT Core Network         GSM CONNECT Core Network         GSM CONNECT Core Network         GSM CONNECT Core Network         GSM CONNECT Cost Module                                                                                                    | Run Old Scenario     About W-MNCM                                                                                                    | Exit                      |  |  |  |
| H:\WIK\WMNCM_final\WMNCM_PC96_MP96_MS25\Australia.txt        Go To Scen Creator         GSM CONNECT Cell Deployment        Go To Cell Deployment         H:\WIK\WMNCM_final\WMNCM_PC96_MP96_MS25\Australia.fic        Go To Cell Deployment         GSM CONNECT Aggregation Network        Go To Aggregation Network         GSM CONNECT Backhaul Network        Go To Backhaul Network         GSM CONNECT Core Network        Go To Core Network         GSM CONNECT Cost Module        Go To Cost Module                                                                                                    | GSM CONNECT Scenario Creator                                                                                                    |                           |  |  |  |
| GSM CONNECT Cell Deployment         H:\WIK\WMNCM_final\WMNCM_PC96_MP96_MS25\Australia.fic          GSM CONNECT Aggregation Network          Go To Aggregation Network         GSM CONNECT Backhaul Network          GSM CONNECT Core Network          GSM CONNECT Core Network          GSM CONNECT Core Network          GSM CONNECT Core Network          Go To Core Network          Go To Core Network          Go To Core Network                                                                                                    | H:\WIK\WMNCM_final\WMNCM_PC96_MP96_MS25\Australia.txt                                                                                                    | Go To Scen Creator        |  |  |  |
| H:\WIK\WMNCM_final\WMNCM_PC96_MP96_MS25\Australia.fic        Go To Cell Deployment         GSM CONNECT Aggregation Network        Go To Aggregation Network         GSM CONNECT Backhaul Network        Go To Backhaul Network         GSM CONNECT Core Network        Go To Core Network         GSM CONNECT Core Network        Go To Core Network         GSM CONNECT Cost Module        Go To Cost Module                                                                                                    | GSM CONNECT Cell Deployment                                                                                                    |                           |  |  |  |
| GSM CONNECT Aggregation Network  GSM CONNECT Backhaul Network  GSM CONNECT Core Network  GSM CONNECT Core Network  GSM CONNECT Cost Module  GSM CONNECT Cost Module  Go To Cost Module  Go To Cost Module                                                                                                    | H:\WIK\WMNCM_final\WMNCM_PC96_MP96_MS25\Australia.fic                                                                                                    | Go To Cell Deployment     |  |  |  |
| GSM CONNECT Backhaul Network GSM CONNECT Core Network GSM CONNECT Core Network GSM CONNECT Core Network GSM CONNECT Cost Module GSM CONNECT Cost Module GGSM CONNECT Cost Module GGSM CONNECT Cost Module                                                                                                    | GSM CONNECT Aggregation Network                                                                                                    |                           |  |  |  |
| GSM CONNECT Backhaul Network GSM CONNECT Core Network GSM CONNECT Core Network GSM CONNECT Cost Module GSM CONNECT Cost Module Go To Cost Module Go To Cost Module                                                                                                    |                                                                                                    | Go To Aggregation Network |  |  |  |
| GSM CONNECT Core Network GSM CONNECT Cost Module GSM CONNECT Cost Module GSM CONNECT Cost Module Go To Cost Module Go To Cost Module                                                                                                    | GSM CONNECT Backhaul Network                                                                                                    |                           |  |  |  |
| GSM CONNECT Core Network GSM CONNECT Cost Module Go To Cost Module Go To Cost Module                                                                                                    |                                                                                                    | Go To Backhaul Network    |  |  |  |
| GSM CONNECT Cost Module Go To Cost Module Go To Cost Module                                                                                                    | GSM CONNECT Core Network                                                                                                    |                           |  |  |  |
| GSM CONNECT Cost Module Go To Cost Module Go To Cost Module                                                                                                    |                                                                                                    | Go To Core Network        |  |  |  |
| Go To Cost Module                                                                                                    | GSM CONNECT Cost Module                                                                                                    |                           |  |  |  |
|                                                                                                    |                                                                                                    | Go To Cost Module         |  |  |  |
|                                                                                                    | 1                                                                                                    |                           |  |  |  |

- **Step 6:** Every completed module calculation produces output files which are stored in the folder where the WIK-MNCM is installed.
- **NOTE:** Since re-running the model with different parameters will change the output files, it is recommended that the user retains a copy of the original data files provided with the model in a separate folder or as a subfolder. To avoid unnecessary confusion it is also recommended that each new scenario that is created has its own folder or subfolder.

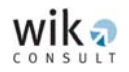

# 5 The main modules of the software

#### 5.1 GSM CONNECT Scenario creator

The first module of the model is the 'GSM CONNECT Scenario Creator'. The objective of this module is to set up the basic data required for the model. The module utilises postal code areas to create districts comprised of one or more Postal Areas (POAs). The POAs provide information on the number of mobile users, geography and topography. They are aggregated into districts in order to enable the calculation of the cell deployment in the 'GSM CONNECT Cell Deployment' module. For further information on the POAs refer to section 5.1.1. of the report titled '*Mobile Termination Cost Model for Australia*, January 2007' (the Report).

The 'GSM CONNECT Scenario Creator' module controls:

- The included POAs for the desired population coverage,
- The excluded POAs on the basis of (the small number of) **mobile users** (subscribers) within a particular POA,<sup>1</sup> and
- The aggregation of POAs to form a single **district**.

The main window of the 'GSM CONNECT Scenario Creator' module is shown in the following screenshot:

<sup>1</sup> A POA is marked for exclusion if the 'Do Exclusion' option in the main window has been selected and the POA is not included into a larger district in the aggregation process.

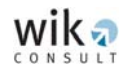

| GSMScenCreator                                                                                                    |            |                                     |                                          |
|----------------------------------------------------------------------------------------------------|------------|-------------------------------------|------------------------------------------|
| nput File<br>\\//IK\//MNCM_20070125\//MNCM_PC96<br>IV Do Exclusion                                                                                         | _MP96_MS25 | Output File                         | 0125\WMNCM_PC96_MP96_MS25\Australia_c    |
| 3500         Exclusion Inhabitants Threshold         Recommended Values ->         92 % Coverage -> Exclusion 8500         96 % Coverage -> Exclusion 3500 |            |                                     | :-> Exclusion 8500<br>:-> Exclusion 3500 |
| Do Aggregation                                                                                                    |            |                                     |                                          |
| Minimum Threshold                                                                                                    | Medi       | um Threshold                        | Maximum Threshold                        |
| 100 Daily Inhabitants Density Three                                                                                                    | shold 500  | Daily Inhabitants Density Threshold | 1000 Daily Inhabitants Density Threshold |
| 20 Distance Threshold                                                                                                    | 10         | Distance Threshold                  | 5 Distance Threshold                     |
| Cre                                                                                                    | ate        |                                     | Exit                                     |
| Results                                                                                                    | -          |                                     |                                          |
| Total Original Population                                                                                                    | 0          | Total Number of POAs                |                                          |
| Total Modified Population                                                                                                    | 0          | Total Number of Excluded POAs       |                                          |
| Output Original Population                                                                                                    | 0          | Total Number of Aggregated POAs     |                                          |
| Output Modified Population                                                                                                    | 0          | Output Number of Districts          | 0                                        |
| Population Coverage 0                                                                                                    |            |                                     |                                          |

The steps for general operation of the 'GSM CONNECT Scenario Creator' module are as follows:

- **Step 1:** The relevant input file will be shown automatically.
- **NOTE:** The output file from the 'GSM CONNECT Scenario Creator' module is generated automatically when the user selects 'Create'. It is recommended that all the output files are stored in the same folder.

#### Step 2: Do Exclusion

In some scenarios it may be useful to consider excluding certain POAs. A POA may be excluded (and is excluded in the reference case) if its population (i.e. including the employees who may work but not reside in a particular POA) is below a specified threshold defined in the corresponding field in the main window of the 'GSM CONNECT Scenario Creator' module. POAs with a population below this threshold may be excluded from the scenarios modelled with this 'GSM CONNECT Scenario Creator' module basis data and therefore not considered in the network design. In this way the user can specify different population coverage levels for the model (e.g. 96 per cent or 98 per cent) by altering the exclusion threshold.

#### Step 3: Do Aggregation

The aggregation procedure converts the POAs into districts. A district may comprise a single or several POAs. The aggregation is performed

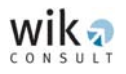

on the basis of three POA classifications such that each district may consist of a combination of urban, suburban, and rural POAs. Each POA is classified into a district according to a modified population density threshold<sup>2</sup> and an aggregation distance threshold. If the density of a POA is above the value of the modified population density threshold for an urban area, then the POA is a 'candidate' for a district centre to which the model will aggregate neighbouring POAs. These POAs are then aggregated to form a district if the distance between their district centre and another district centre exceeds the aggregation distance threshold for urban districts.

The scenarios included in the Report are based on the aggregation values shown in the screenshot above and it is recommended that these values are not changed. For more details on how the aggregation network is developed the user can consult the Report.

<sup>2</sup> The modified population makes allowances for the fact that mobile subscribers, in particular the working population, move between locations and may thus contribute to demand during a typical day in more than one location (i.e. to account for the impact of the working population on covered areas). To address this issue an adjustment to the raw (residential) population for a modified population becomes necessary.

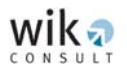

**Step 4:** The calculations in the 'GSMScenCreator' window are executed by clicking on the '**Create**' button. As soon as the model has completed its calculation the following window appears.

| GSMScenCreator 🔀 |
|------------------|
| Process Finished |
| ОК               |
| [                |

After clicking on 'OK' the results for population, coverage, and POA related information are displayed in the bottom of the 'GSMScenCreator' window.

| 💑 GSMScenCreator                                                                                                    |                                                                                      |                                                                                                    |
|----------------------------------------------------------------------------------------------------|--------------------------------------------------------------------------------------|----------------------------------------------------------------------------------------------------|
| Input File<br>:\WIK\WMNCM_20070125\WMNCM_PC96_MP96<br>V Do Exclusion                                                                         | Output File<br>MS25\Australia.txt H:\WIK\WMNCM_200                                   | 70125\WMNCM_PC96_MP96_MS25\Australia_(                                                                              |
| 3500     Exclusion Inhabitants Threshold     Recommended Values ->     92 % Coverage -> Exclusion 8500       96 % Coverage -> Exclusion 3500 |                                                                                      |                                                                                                    |
| 🔽 Do Aggregation                                                                                                    |                                                                                      |                                                                                                    |
| Minimum Threshold       100     Daily Inhabitants Density Threshold       20     Distance Threshold                                          | Medium Threshold<br>500 Daily Inhabitants Density Threshold<br>10 Distance Threshold | Maximum Threshold           1000         Daily Inhabitants Density Threshold           5         Distance Threshold |
| Results                                                                                                    |                                                                                      | Exit                                                                                                    |
| Total Original Population 20                                                                                                    | 388503 Total Number of POAs                                                          | 2415                                                                                                    |
| Total Modified Population 23                                                                                                    | 774518 Total Number of Excluded POAs                                                 | 763                                                                                                    |
| Output Original Population 19                                                                                                    | 576406 Total Number of Aggregated POAs                                               | 1014                                                                                                    |
| Output Modified Population 22                                                                                                    | 827552 Output Number of Districts                                                    | 638                                                                                                    |
| Population Coverage 96                                                                                                    | .0168838                                                                             |                                                                                                    |

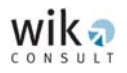

## 5.2 GSM CONNECT Cell deployment

The 'GSM CONNECT Cell Deployment' module provides an estimation of the number of BTS locations in each district for each type of BTS. The 'GSM CONNECT Cell Deployment' module determines the area (in square kilometres) of the districts as three concentric rings corresponding to urban, suburban and rural districts.

The steps for the general operation of the 'GSM CONNECT Cell Deployment' module are as follows:

**Step 1:** Select the 'Go to Cell Deployment' button and the 'Configuration Files - Australia' window will appear.

| Configuration Files - Australia |                           |  |  |  |
|---------------------------------|---------------------------|--|--|--|
| General scenario file           | General scenario file     |  |  |  |
| C:\WMNCM_20070117b\WMNC         | M_PC96_MP96_MS25\Australi |  |  |  |
| Scenario files                  |                           |  |  |  |
| District parameters file        | Districts                 |  |  |  |
| Australia_cities.txt            |                           |  |  |  |
| General parameters file         | ALBANY                    |  |  |  |
| Australia_general.txt           | ALBION_PARK               |  |  |  |
| Service parameters file         | ALDERLEY                  |  |  |  |
| Australia_services.txt          | ALGESTER                  |  |  |  |
| BTS parameters file             | ALICE_SPRINGS             |  |  |  |
| Australia_BTS.txt               | ALLANSFORD                |  |  |  |
| Mobile terminal parameters file | ALTONA                    |  |  |  |
| Australia_mobile.txt            | AMBERLEY                  |  |  |  |
|                                 |                           |  |  |  |
| (OK)                            |                           |  |  |  |
|                                 |                           |  |  |  |

The 'Configuration Files - Australia' window lists the paths of the input files that are used for the following 'GSM CONNECT Cell Deployment' module. Each of these .txt files ('District parameters file', 'General parameters file', 'Service parameters file', 'BTS parameters file' and 'Mobile terminal parameters file') contain data that will be listed in the input mask of the following 'GSM CONNECT Cell Deployment' module. It is not recommended that the path listed in the 'General scenario file' field is changed.

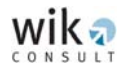

The 'OK' button activates the main window of the 'GSM CONNECT Cell Deployment' module which is shown below.

| GSM - CONNECT : Cost OrieNted NEtwork Configuration Tool                                 |
|------------------------------------------------------------------------------------------|
| Input scenario file                                                                      |
| C:\WMNCM_20070117\WMNCM_PC96_MP96_MS25\Australia.fic Browse_file                         |
| Output file C:\WMNCM_20070117\WMNCM_PC96_MP96_MS25\Australia.html Browse file            |
| Modify parameters                                                                        |
| General parameters Modify BTS parameters                                                 |
| Modify <u>d</u> istrict parameters                                                       |
| Modify voice & data <u>s</u> ervice parameters Modify mobile <u>t</u> erminal parameters |
| Districts Show the results                                                               |
| Execute GSM-CONNECT Exit                                                                 |

- **Step 2:** In the main window of the 'GSM CONNECT Cell Deployment' module the user may modify relevant input parameters. The parameters are categorised into one of the following:
  - General parameters,
  - Voice & data service parameters,
  - District parameters,
  - BTS parameters, and
  - Mobile terminal parameters.

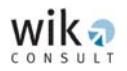

#### General parameters

The 'General Parameters' window allows the user to change the following parameters:

- The availability of frequencies in the different areas (urban/suburban/rural)
- The values of the used frequencies, and
- The population density.

Grey coloured boxes, such as those listed on the right-hand side of the 'General Parameters' window, are fixed in the model and the user is not able to change these parameters.

| General Parameters                                                                                                    |                                                                                                    |
|----------------------------------------------------------------------------------------------------|----------------------------------------------------------------------------------------------------|
| General Parameters         Frequency Bands         Primary uplink frequency (MHz)       900         Primary downlink frequency (MHz)       900         Double band operator:       900         Urban       Suburban       Rural         Secondary uplink frequency (MHz)       1800         Secondary downlink frequency (MHz)       1800         Population limits       1800         Minimum population density (hab / Km2)       10 | Building loss         Average building penetration loss (dB)       20         Building loss reduction factors       0.75         Suburban area reduction factor       0.75         Rural area reduction factor       0.75         Fading margins       0         Fast fading margin (dB)       10         Interference margin (dB)       0         Type of Zones       0 |
|                                                                                                    | Ke Block zones C Anular zones                                                                                                    |

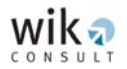

#### Voice and data service parameters

The 'Voice & Data Service Parameters' window provides an outline of the parameters of all services considered in the WIK-MNCM and their relative contribution to traffic load.<sup>3</sup> This window provides the user with three options:

- i) Changing the total traffic per user without changing the distribution to the services,
- ii) Changing the share of distribution per service, or
- iii) Changing the individual parameter which determines the traffic contributed by a service.

| Voice & Data Service Parameters                                                                                                    |                            |                                                                                                    | X                                     |
|----------------------------------------------------------------------------------------------------|----------------------------|----------------------------------------------------------------------------------------------------|---------------------------------------|
| Quality of Service         Maximum blocking probability         © Service Percentages         © Parameterised Services                                                                                                    |                            | Additional Information<br>Average user movement speed<br>Market share [01]<br>Mobile service penetration [01]                                         | 3<br>0.25<br>0.96                     |
| Traffic Distribution<br>Total traffic per user (in milliErlangs)<br>On-Net Voice traffic percentage<br>Off-Net Incoming Voice traffic percentage                                                                               | 8.3<br>22.6<br>35.7        | GPRS data traffic percentage<br>SMS data traffic percentage                                                                                           | 3                                     |
| Off-Net Outgoing Voice traffic percentage<br>HSCSD traffic percentage                                                                                                    | 35.7<br>0.835              | MMS data traffic percentage<br>Basic data traffic percentage                                                                                          | 2                                     |
| Voice Services<br>ON-Net Services<br>Call origination & call termination rate in the BH On-Net<br>Off-Net Services<br>Call termination rate (incoming) in the BH Off-Net<br>Call origination rate (outgoing) in the BH Off-Net | 0.07761                    | Service time (s) On-Net<br>Incoming service time (s) Off-Net<br>Outgoing service time (s) Off-Net                                                     | 87                                    |
| Data Services<br>GPRS<br>Average number of slots used in GPRS connection<br>GPRS data packet length (bytes)<br>Av. number of packets transmitted in GPRS connection<br>GPRS connection rate in the BH                          | 2<br>50<br>4000<br>0.01120 | SMS/MMS<br>SMS message length<br>SMS sending rate<br>Average number of slots used in<br>GPRS/MMS connection<br>MMS message length<br>MMS sending rate | 125<br>0.31553<br>2<br>600<br>0.06847 |
| HSCSD<br>Average number of slots used in HSCSD<br>HSCSD connection rate in the BH<br>Service time for HSCSD (s)                                                                                                    | 2<br>0.00069<br>180        | Basic Data<br>Basic data connection rate<br>Basic data service time (s)                                                                               | 0.00332                               |
| OK Cancel                                                                                                    |                            | Update Values                                                                                                    |                                       |

3 Remember that the model identifies the relative proportions of different services in traffic load using the concept of voice equivalent traffic per minute. That is, the traffic flow of each data service is transformed into voice minute equivalents. For further details of the conversion of different types of traffic to voice equivalent minutes users are referred to section 5.2 of the report.

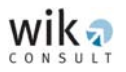

#### District parameters

The 'District Parameters' window provides details about the list of districts generated by the 'GSM CONNECT Scenario Creator' module and the districts' characteristics. Most of the district parameter values are fixed.

| District Parameters                                                                                                    | X                                                                                                    |
|----------------------------------------------------------------------------------------------------|----------------------------------------------------------------------------------------------------|
| District area         C Circle model using District radius; Radius =[R] (m)         Total District area (Km^2)         Type of District         C Large District C Medium DistricC Small District Habitants:                                                                                                    | District list BROADWAY BONDI JUNCTION NEUTRAL_BAY SUMMER, HILL LAKEMBA CARLTON CARLTON CARLTON CARLTON CARLTON CARLTON CARLTON |
| Population         0           Dense urban area percentage = [% S1] [0 · 100 ]         0                                                                                                    | Add District Delete District                                                                                                   |
| Suburban area percentage = [% S2]       0         Rural area percentage= [% S3]       0         Population percentage in dense urban area = [%M1]       0         Population percentage in suburban area = [%M2]       0         Population percentage in rural area = [%M3]       0         P. (%) in mountainous zones= [%P1]       P. (%) in hilly zones= [%P2] | Name of the District<br>District ID<br>Location (metres)<br>X<br>Y<br>O<br>P. (%) in flat zones= [%P3]                         |
| BTS Altitude         Average building height in a high building concentration area (m)         Average building height in a low building concentration area (m)         BTS height in a high building concentration area (m)         BTS height in a low building concentration area (m)                                                                           | Terrain loss by orography                                                                                                    |
| OK Cancel                                                                                                    | Арріу                                                                                                    |

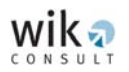

#### BTS parameters

The 'BTS Parameters' window shows the types of BTSs contained in the model. The technical parameter values for each type of BTS are shown when the user selects a type of BTS. While the user may specify the spatial application and a double band use, a number of the technical parameter values are fixed. Once the user has specified the input parameters, click the 'Apply' button so that the model reflects these values.

| BTS Parameters                                                                                                    |                                                                                                    |
|----------------------------------------------------------------------------------------------------|----------------------------------------------------------------------------------------------------|
| BTS List<br>BTS_Macrocell_1Sector_1T<br>BTS_Macrocell_2Sector_1T<br>BTS_Macrocell_3Sector_1T<br>BTS_Macrocell_1Sector_2T<br>BTS_Macrocell_2Sector_2T<br>BTS_Macrocell_3Sector_2T<br>BTS_Microcell_3Sector_1T | Basic Data<br>Maximum number of channels<br>Handover channels<br>Signalling channels<br>Transmission power per radio-channel (w)<br>Urban<br>Urban<br>Urban<br>Urban<br>Urban<br>Urban<br>Urban |
| Priority Factor 0                                                                                                    |                                                                                                    |
| Loss       0         Cable loss (dB)       0         Combiner loss (dB)       0         Antenna coupler loss (dB)       0         Receiver total noise figure (dB)       0                                   | Sectoring<br>Minimum sectoring level 0<br>Maximum sectoring level 0<br>Number of TRX per sector<br>Urban 0 Suburban 0 Rural 0                                                                   |
| Gains<br>Pre-amplifier gain (dB)                                                                                                    | 0                                                                                                    |
| Receiver antenna gain under diversity conditio<br>Transmitter antenna gain (dB)                                                                                                    | m (dB)                                                                                                    |
| Zone restrictions<br>BTS available for urban deployment<br>BTS available for suburban deployment<br>BTS available for rural deployment                                                                       | Other restrictions<br>BTS available for double band deployment<br>BTS available for BTS increment<br>BTS increment factor<br>Cancel Apply                                                       |

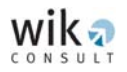

#### Mobile terminal parameters

The 'Mobile Terminal Parameters' window lists the parameter values of the user terminal and cannot be changed.

| Mobile Terminal Parameters       |     |
|----------------------------------|-----|
| Transmission power (W)           | 1   |
| Mobile user average height       | 1.5 |
| Total receiver noise figure (dB) | 2   |
| Mismatch (dB)                    | 2   |
| Antenna gain (dB)                | 0   |
| Skin loss (dB)                   | 4   |
| OK                               |     |

**Step 3:** Once the user has specified the input parameters in the 'GSM CONNECT Cell Deployment' module, the user may proceed with the calculation by clicking the 'Execute' button. A confirmation window will appear when the calculations are completed (listed below).

| GSMConnect 🛛 🔀           |
|--------------------------|
| The process has Finished |
| OK                       |

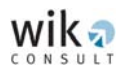

Step 4: Once the 'GSM CONNECT Cell Deployment' module has completed its calculations, the user may view the numerical results. For this purpose the main window of the 'GSM CONNECT Cell Deployment' module provides a list of the districts and provides four additional buttons as shown in the screenshot below. Selecting one district and clicking the 'Show the results' button will provide detailed results for that district. The 'Open HTML file in browser' button opens a complete list of all districts. The 'Open BA HTML' button provides a list of the individual districts with summarised technical information about each district, while the last button labelled 'Open SBH HTML' provides a summary of the selected BTSs over all districts.

| GSM - CONNECT : Cost OrieNted NEtwork Configuration Tool                                                                                                    | × |
|----------------------------------------------------------------------------------------------------|---|
| Input scenario file C:\WMNCM_20070117\WMNCM_PC96_MP96_MS25\Australia.fic Browse file                                                                                                    |   |
| Output file C:\WMNCM_20070117\WMNCM_PC96_MP96_MS25\Australia.html Browse file                                                                                                    |   |
| Modify parameters                                                                                                    |   |
| General parameters Modify BTS parameters                                                                                                    |   |
| Modify <u>d</u> istrict parameters                                                                                                    |   |
| Modify voice & data service parameters Modify mobile terminal parameters                                                                                                    |   |
| Districts  2007 · BROADWAY 2022 · BONDI_JUNCTION 2089 · NEUTRAL_BAY 2130 · SUMMER_HILL 2195 · LAKEMBA 2218 · CARLTON 3053 · CARLTON 3053 · CARLTON SOUTH 3181 · PRAHRAN  Copen BA HTML Copen SBH HTML |   |
| Execute GSM-CONNECT Exit                                                                                                    |   |

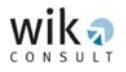

By selecting a district from the list and clicking the 'Show the results' button the user will access data for that particular district, as shown in the following screenshot:

| Cell Deployment Results - BROADWAY                                                                                                    | × |
|----------------------------------------------------------------------------------------------------|---|
| N2<br>N3                                                                                                    |   |
| Urban zone results           Urban zone results         EBTS INFD         # of BTSs [N1]         62           Method         Secondary band for overflow traffic           BTS's_Sectorisation         BTS INFO         # of BTSs [N1']         0 |   |
| Suburban zone results         BTS INFO         # of BTSs [N2]         2           Method         Secondary band for overflow traffic         2_freq_bands         BTS INFO         # of BTSs [N2]         2                                       |   |
| Bural zone results         BTS INF0         # of BTSs [N3]         0           Method         Secondary band for overflow traffic            BTS INF0         # of BTSs [N3]         0                                                            |   |
| Cell deployment results<br>Total number of sites 64<br>Done                                                                                                    |   |

Note that for the three types of districts, the number of BTSs in the frequency bands is displayed. Clicking on the 'BTS INFO' button will provide relevant information on the type of BTSs used in each district.

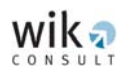

| BTS Results                                         |                                      |         |
|-----------------------------------------------------|--------------------------------------|---------|
| BTS model                                           | Radio-channel parameters             |         |
| BTS_Picocell_3Sector_3T                             | Maximum number channels              | 8       |
| Cost                                                | Handover channels                    | 1       |
| Cost / priority factor 74.7                         | Signalling channels                  | 1       |
| Sectoring                                           | Radio-channel transmission power (W) | 0.25    |
| Sectoring level 3                                   | Loss                                 |         |
| Gains                                               | Cable loss (dB)                      | 3       |
| Pre-amplifier gain (dB) 3                           | Combiner loss (dB)                   | 0       |
| Receiver antenna gain (dB) 18                       | Antenna coupler loss (dB)            | 0       |
| Transmitter antenna gain (dB)                       | Receiver total noise figure          | 2       |
| Calculated cell radius                              | Traffic                              |         |
| Cell radius (Km) 0.52591                            | Served traffic (Erlang)              | 17.2194 |
| New power required due to the cell radius reduction |                                      |         |
| New transmission power (W)                          | Power reduction percentage (%)       | 0       |
| Secondary band information                          |                                      |         |
| Average value of primary band BTS radius per each s | econdary band BTS radius             | 0       |
|                                                     | Done                                 |         |

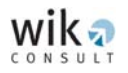

## 5.3 **GSM CONNECT Aggregation network**

The 'GSM CONNECT Aggregation Network' module controls the modelling procedure for the network segment between a BTS and the relevant BSC. The first window in this module is represented by the following screenshot:

| GSM_Connect - A            | ggregation Network                 |                    |
|----------------------------|------------------------------------|--------------------|
| Scenario<br>Scenario File: | C:\WMNCM_20070117\WMNCM_PC96_MP96_ | Open Scenario      |
| Districts file:            | C:\WMNCM_20070117\WMNCM_PC96_MP96_ | View Browse        |
| AN parameters file:        | C:\WMNCM_20070117\WMNCM_PC96_MP96_ | View Browse        |
| Execute                    |                                    |                    |
|                            |                                    | Execute            |
| Results                    |                                    |                    |
| Numerical Analysis:        | View                               | Graphical Analysis |
| BSC list file:             |                                    | View               |
| Links file:                |                                    | View               |
|                            |                                    | Exit               |

The 'Scenario File', the 'Districts file', and the 'AN parameters file' are generated automatically as outputs derived from the previous modules.

The 'Districts file' contains the output from the 'GSM CONNECT Cell Deployment' module. The user is only required to specify the parameters which are relevant for designing the aggregation network. These parameters are specified in the 'AN parameters file' field.

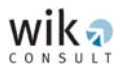

The steps for the general operation of the 'GSM CONNECT Aggregation Network' module are as follows:

**Step 1:** The following window 'Aggregation Network Parameters' opens when the user selects 'View' in the 'AN parameters file' field:

| Aggregation Network Parameters                                                                                                    | × |
|----------------------------------------------------------------------------------------------------|---|
| B-CLASIG Parameters                                                                                                    | 7 |
| Number of BSC locations:       Minimum distance between BSCs (Km):         Maximum number of BTSs per BSC:       Distance increment factor for reassignation:           |   |
| BSCTREE Parameters<br>Penalty factor for number of hops:                                                                                                    |   |
| Ro-RAL Asig Parameters           Maximum circuits per DSG in BTS to         Maximum circuits per DSG in links           BTS hub links:         between BTS hub and BSC: |   |
| OK Cancel                                                                                                    | ] |

The user is required to specify the:

- Number of BSC locations,
- Maximum number of BTSs connectable per BSC location<sup>4</sup>,
- Minimum distance between the BSCs (measured in kilometres),
- Distance increment factor for re-assignation,
- Penalty factor, and
- Maximum number of circuits per DSG (E1) for links between the BTS and the BTS hub and links between the BTS hub and the BSC.

<sup>4</sup> The cost model considers the possibility that more than one BSC unit may be installed at one BSC location.

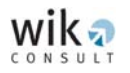

#### Number of BSC locations and the Maximum number of BTSs per BSC

Note that the number of BSC locations and the maximum number of BTSs per BSC location are highly correlated. The number of BTS locations must not exceed the product of the maximum number of BTSs at a BSC location times the number of BSCs in the 'GSM CONNECT Cell Deployment' module. Due to Australia's population distribution, BSCs located in remote and rural districts might be assigned to a small number of BTSs while in densely populated districts higher numbers of BTSs may be assigned to BSCs. The 'minimum distance' or length between BSC locations can be changed by the user to alter the geographical distribution of BSCs.

#### Minimum distance between BSCs (Km)

The minimum distance between BSC locations is measured in terms of kilometres.

The relevant algorithm defines the BSC location as the BTS hub location in each district with the highest number of BTSs assigned to it that satisfies the minimum distance threshold between the BSC locations. This distance threshold thereby influences the geographical distribution of the BSC locations. A large value will distribute the BSC locations widely over Australia and may lead to a situation where BSC locations do not correspond to the BSCs with the highest number of aggregated BTSs. Given Australia's population distribution, there is a strong concentration of BSC locations (and shorter distances between each BSC) in South-east Australia (where the population is concentrated). However, in remote and rural districts BSC locations tend to be more dispersed and connected over longer distances. A distance value for BSC locations between 50 and 100 kilometres is recommended.

#### Distance increment factor for reassignation

This parameter influences the reassignment of districts from one BSC location to another when the maximum number of BTSs assigned to a BSC is reached.

**NOTE:** As a result of relevant studies (as cited in section 5.3.2 of the Report) the value is currently designated as one and it is recommended that this value is not changed.

#### Penalty factor for the number of hops

A penalty factor is used to develop the design or topology of the aggregation network tree which connects the BTS hubs located in the centre of the districts to the BSC. The value of the penalty parameter controls the topology of the link structure in this network segment, such that every time a BTS hub is connected with the BSC *via another* BTS hub a penalty occurs.

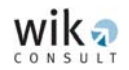

The higher the penalty factor the closer the aggregation network tree will resemble a star topology. As BTSs will avoid hopping through other BTSs (due to the penalty factor) and instead link directly to the BSC.

**NOTE:** A value of zero establishes a tree structure which minimises the total length of the network. Most studies use a value of one to achieve a stable topology across a wide range of scenarios, particularly when factoring cost impacts on transmission links. It is recommended that the value of one in the model is retained for all scenarios.

Maximum circuits per DSG in BTS to BTS hub links and the Maximum circuits per DSG in links between BTS hub and BSC.

These two parameters allow the user to limit the use of the E1 group and hence increase network resilience.

- **NOTE:** The maximum value is 30, which reflects the maximum use of each E1 group. It is recommended to use a value of 28 as this ensures spare capacity in the event of any unforeseen traffic increase.
- **Step 2:** Click the 'Execute' button to run the 'GSM CONNECT Aggregation Network' Module. The following message appears on completion:

| GSM_Connect                                               | J |
|-----------------------------------------------------------|---|
| GSM_Connect Aggregation Network<br>executed successfully! |   |
| <u> </u>                                                  |   |

**Step 3:** Viewing results (optional)

The 'B-CLASIG Numerical Analysis' window provides the user with a numerical and graphical analysis of the aggregation network calculations.

The user has to select in the '**Numerical Analysis**' field the 'BCLASIG' file to view statistical data on the assignation process, including the mean, maximum and minimum results in regard to the:

- Users per BSC,
- Number of BTSs per BSC,
- Number of districts per BSC,
- Total star length per BSC (i.e. length of all BTS links to BSCs, and
- Individual star length per BSC (i.e. length of BTS links to BSCs).

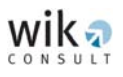

| B-CLASIG Numerical Analysis |           |         |                 |                            |                                 |  |
|-----------------------------|-----------|---------|-----------------|----------------------------|---------------------------------|--|
|                             | Users/BSC | BTS/BSC | Districts / BSC | Total star<br>length / BSC | Individual star<br>length / BSC |  |
| Mean                        | 285281    | 125.2   | 30.9            | 5860.32                    | 189.654                         |  |
| Min                         | 31468     | 64      | 9               | 317.487                    | 5.08889                         |  |
| Мах                         | 852695    | 199     | 65              | 31669.8                    | 2038.47                         |  |
|                             |           |         |                 |                            | (OK)                            |  |

The user may also select information about the BSC links by selecting in the 'Numerical Analysis' field the 'BSCTREE Numerical Analysis' file. This function provides statistical data on the assignation process, including the mean, maximum and minimum results in regard to the:

- Total path length per BSC cluster,
- Path length from BTS hubs to BSCs, and
- Number of hops from BTS hubs to BSCs.

| BSCTREE Numerical Analysis |                                   |                                    |                                       |  |  |  |
|----------------------------|-----------------------------------|------------------------------------|---------------------------------------|--|--|--|
|                            | Total path length/<br>BSC cluster | Path length from<br>BTS hub to BSC | Number of hops from<br>BTS hub to BSC |  |  |  |
| Mean                       | 3777.72                           | 122.256                            | 2.30906                               |  |  |  |
| Min                        | 271.38                            | 5.08889                            | 1                                     |  |  |  |
| Мах                        | 17668.7                           | 4264.83                            | 10                                    |  |  |  |
|                            |                                   |                                    | (OK)                                  |  |  |  |

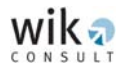

The user may also select information on the routing and radio link systems assignment by selecting in the '**Numerical Analysis**' field the 'Ro&Ral-ASIG Numerical Analysis' file. This function provides statistical data on the assignation process, including the mean, maximum and minimum results in regard to the:

- TRXs aggregated per BSC,
- Traffic aggregated per BSC,
- TRX flow per link, and
- Traffic flow per link.

| Ro&RAL-ASIG Numerical Analysis                                                    |        |         |         |         |  |  |
|-----------------------------------------------------------------------------------|--------|---------|---------|---------|--|--|
| TRXs aggregated Traffic aggregated TRX flow Traffic flow<br>/BSC /BSC /link /link |        |         |         |         |  |  |
| Mean                                                                              | 1111.8 | 2935.59 | 37.5625 | 102.25  |  |  |
| Min                                                                               | 181    | 233.053 | 1       | 0.00067 |  |  |
| Мах                                                                               | 2754   | 7470.86 | 1332    | 4155.42 |  |  |
|                                                                                   |        |         |         |         |  |  |
|                                                                                   |        |         |         | (OK)    |  |  |

In addition, the 'Graphical Analysis' function provides an Australian map showing the BSC and BTS locations and their corresponding assignation calculated by the model.

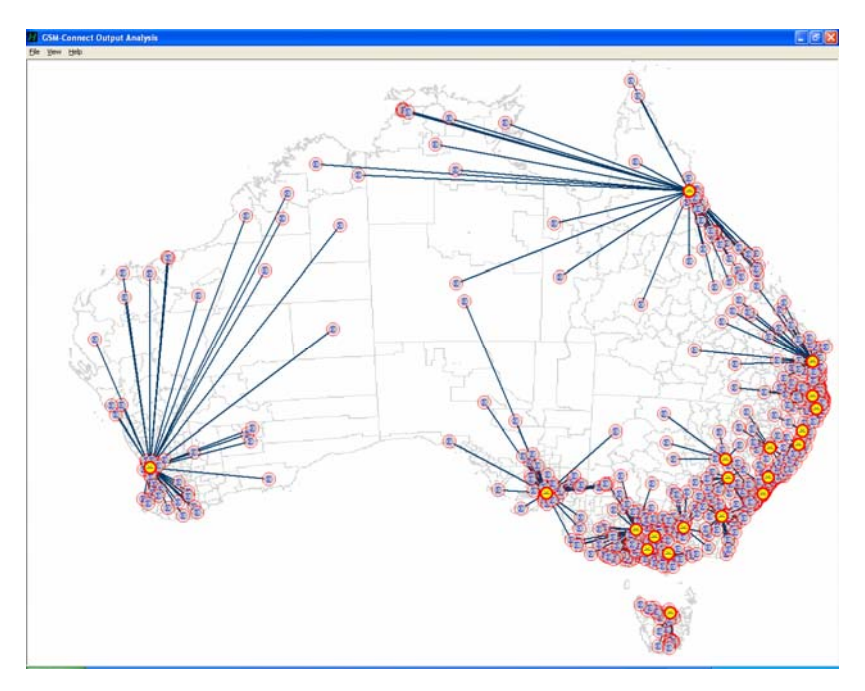

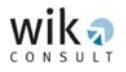

The 'BSC List' file provides relevant information for the BSC location (listed below).

| BSC List                                                                                 |                                        |         |
|------------------------------------------------------------------------------------------|----------------------------------------|---------|
| BSC locations                                                                            | Properties                             |         |
| 2007 · BROADWAY<br>3053 · CARLTON_SOUTH<br>4000 · BRISBANE_CITY<br>5006 · NORTH_ADELAIDE | Code:                                  | 2007    |
| 6000 - PERTH_CITY<br>2906 - GORDON<br>2651 - WAGGA WAGGA R/                              | BTS hubs aggregated:                   | 17      |
| 3515 - MARONG<br>3950 - KORUMBURRA<br>7276 - GRAVELLY BEACH                              | BTSs aggregated:                       | 200     |
| 2325 - CESSNOCK<br>2340 - TAMWORTH                                                       | Users aggregated:                      | 616488  |
| 2450 - CUFFS_HARBOOR<br>2480 - LISMORE<br>2575 - MITTAGONG                               | TRXs aggregated:                       | 2240    |
| 2800 - ORANGE<br>3691 - WODONGA_FORWAI<br>4306 - AMBERLEY                                | BH traffic aggregated<br>(in Erlangs): | 5994.21 |
| 4670 - BUNDABERG<br>6330 - ALBANY                                                        | Internal DSG:                          | 43      |
|                                                                                          | DSGs aggregated:                       | 207     |
|                                                                                          |                                        |         |
| OK Cancel                                                                                |                                        |         |

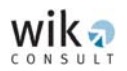

The 'Aggregation Network Links' window lists the properties of links connecting a BTS hub to a BSC (listed below). If a link is a direct connection between the origin BTS hub and the BSC, i.e. the connection does not consider a second BTS hub, the values in the 'Destination BSC' and 'Second BTS hub' fields are the same. If the link, however, is an indirect connection between the origin BTS hub and the BSC which means that the link considers additionally a second BTS hub, the two field values are not the same. The 'Destination BSC' field always lists the BSC location while the 'Second BTS hub' field always lists the network location to which the origin BTS hub is connected directly.

**Step 4:** Select 'Exit' to return to the Shell program.

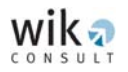

### 5.4 **GSM CONNECT Backhaul network**

The 'GSM CONNECT Backhaul Network' module controls the modelling procedure for the network segment between the BSCs and MSCs. The module starts with the following window:

| 💑 GSM_Connect - Be               | ackhaul Network                                                          | ×                                     |
|----------------------------------|--------------------------------------------------------------------------|---------------------------------------|
| Scenario<br>Scenario File:       | C:\WMNCM_20070117\WMNCM_PC96_MP96_                                       | Open Scenario                         |
| BSC File:<br>BN Parameters File: | C:\WMNCM_20070117\WMNCM_PC96_MP96_<br>C:\WMNCM_20070117\WMNCM_PC96_MP96_ | View     Browse       View     Browse |
| Execute                          |                                                                          | Execute                               |
| Results                          |                                                                          |                                       |
| Numerical Analysis:              | View                                                                     | Graphical Analysis                    |
| MSC List File:<br>Links File:    |                                                                          | View View                             |
|                                  |                                                                          | Exit                                  |

In the scenario file, the 'BSC File' and the 'BN Parameters File' are already provided.<sup>5</sup> Both input files are '\*.txt' files and consist of a number of input parameters which are required for the determination of the backhaul network topology. By clicking 'View' the input window appears where the user can take a look at the input parameters or carry out changes on them. A change in the input parameter values will generate a new 'BSC File' or 'BN Parameters File'.

<sup>5</sup> If there are no parameter files displayed, the user has to click on the 'Open Scenario' button and select the corresponding scenario file. The scenario file is a <\*.scnbn> file and should be located in the relevant user programme folder.

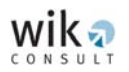

The requisite steps for the 'GSM CONNECT Backhaul Network' module are as follows:

**Step 1:** The following input window opens by clicking on 'View' at the 'BN Parameters File' option:

| Backhaul Network Parameters         |   |                                              |        |
|-------------------------------------|---|----------------------------------------------|--------|
| CLASIG parameters                   |   |                                              |        |
| Number of MSC locations:            |   | Minimum distance between MSCs (Km):          |        |
| Maximum number of users per MSC:    |   | Distance increment factor for reassignation: |        |
|                                     |   |                                              |        |
| Link parameters                     |   |                                              |        |
| Maximum number of circuits per DSG: | ļ |                                              |        |
|                                     |   |                                              |        |
|                                     |   | ОК                                           | Cancel |

The user is required to specify the:

- Number of MSC locations,
- Minimum distance between MSCs,
- Maximum number of users per MSC,
- Distance increment factor, and
- Maximum number of circuits per DSG.

#### Number of MSC locations and the Minimum distance between MSCs (Km)

A typical value for MSC locations ranges from 10 per cent to 25 per cent of the number of BSC locations. The upper value of the range is generally used for a small number of BSC locations and the lower value of the range is generally used for a large number of BSC locations to generate the number of MSC locations.

The 'Minimum distance between MSCs' is a threshold parameter measured in kilometres. It determines the distribution of MSCs using a similar method to that for BSC locations.

**NOTE:** The 'GSM CONNECT Backhaul Network' module selects the MSC locations from the set of BSC locations. The minimum distance should not be less than the one used in the aggregation network for the BSC locations. Given Australia's geography and population distribution, five MSC locations with a distance threshold of 300 kilometres is recommended.

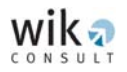

#### Maximum number of users per MSC

Capacity limitations are considered by the parameter '**maximum number of users**' to be assigned to a MSC location. This parameter determines how many subscribers can be aggregated at a single MSC location. Hence, the parameter has a similar function to the parameter, which sets the capacity limits for the BSC.

**NOTE:** Each MSC location is already a BSC location and hence the value selected for the capacity limitation has to be larger than the corresponding maximum number of users connected to a BSC location. The user can find this value in the numerical analysis of the aggregation network (by selecting 'BCLASIG').

In some cases the user might select a combination of parameter values, e.g. a value for the maximum number of users per MSC that is too low, which will result in an error message instructing the user to change the value.

#### Distance increment factor for reassignation

This parameter has the same function as the one in the aggregation network. It is recommended that this value remains at 1.

#### Maximum number of circuits per DSG

This parameter specifies the maximum number of 64 Kbps channels, which are available per E1 in the backhaul network. A value of 28 is recommended in line with studies for call termination in fixed network regulation, as further discussed in section 5.3.3 of the Report.

**Step 2:** Click the 'Execute' button to generate outputs for this module. After execution of the module, the following message box appears indicating successful execution:

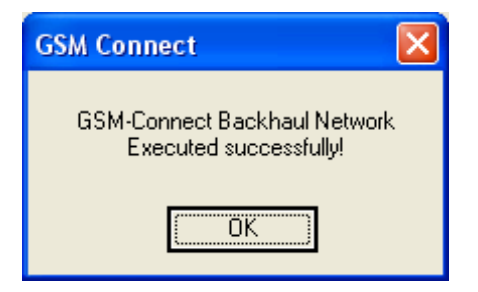

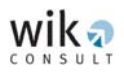

- Step 3: Once the module has completed its calculations, a number of quantitative outputs are generated. By selecting 'M-CLASIG' under the 'Numerical Analysis' field the user can view in the 'CLASIG Numerical Analysis' window statistical data on the assignation process, including the mean, maximum and minimum results for the:
  - Users per MSC,
  - BSCs per MSCs,
  - Busy hour backhaul traffic per MSC,
  - DSGs per MSC, and
  - Star link lengths per MSC.

| CLASIG Numerical Analysis |             |            |                     |            |                          |
|---------------------------|-------------|------------|---------------------|------------|--------------------------|
|                           | Users / MSC | BSCs / MSC | BH traffic<br>/ MSC | DSGs / MSC | Starlink length<br>//MSC |
| Mean                      | 1.14108e+0  | 3          | 11742.4             | 318.8      | 708.518                  |
| Min                       | 376368      | 0          | 4265.84             | 113        | 0                        |
| Max                       | 1932749     | 5          | 19975.4             | 523        | 1286.54                  |
|                           |             |            |                     |            |                          |
|                           |             |            |                     |            | OK                       |

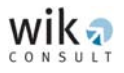

By selecting 'Backhaul Links' under the '**Numerical Analysis**' field the user can view in the 'Backhaul Links Numerical Analysis' window statistical data on the assignation process, including the mean, maximum and minimum results in regard to the:

- Length of backhaul links per link,
- DSG flow per link, and
- Busy hour backhaul traffic per link.

| Backhaul Links Numerical Analysis |                             |                              |                                 |  |  |  |
|-----------------------------------|-----------------------------|------------------------------|---------------------------------|--|--|--|
| Mean                              | Length<br>7 Link<br>304.399 | DSG flow<br>/Link<br>42.9333 | BH traffic<br>/ Link<br>1537.96 |  |  |  |
| Min                               | 87.3597                     | 5                            | 55.2025                         |  |  |  |
| Мах                               | 1490.84                     | 162                          | 6488.91                         |  |  |  |
|                                   |                             |                              | (OK)                            |  |  |  |

The '**Graphical Analysis**' worksheet provides a scheme of the backhaul network. Yellow shaded nodes represent MSC locations. Grey coloured nodes represent BSC locations.

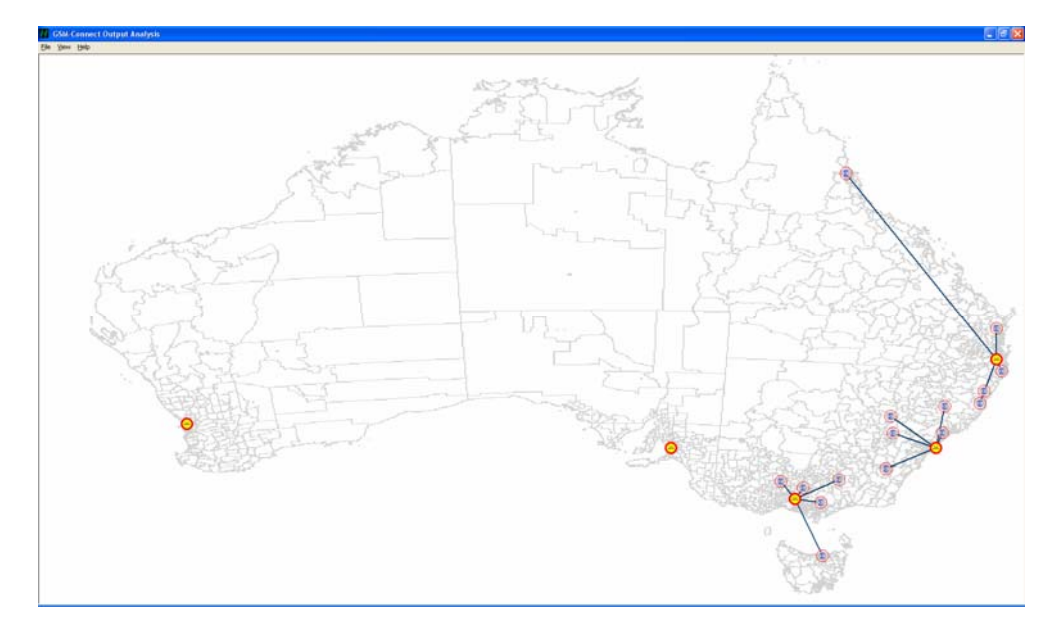

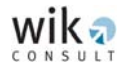

Detailed information about each MSC and each BSC-MSC link is available in the 'MSC List' window and the 'Links List' window , which can be displayed using the 'View' function:

| MSC List                                                                                                    |                                                                                                    | ×                                                     |                        |                                                                                                    |
|----------------------------------------------------------------------------------------------------|----------------------------------------------------------------------------------------------------|-------------------------------------------------------|------------------------|----------------------------------------------------------------------------------------------------|
| MSC List<br>MSC locations<br>2007 - BROADWAY<br>3053 - CARLTON SOUTH<br>5006 - NORTH ADELAIDE<br>6000 - PERTH_CITY<br>4285 - BEAUDESERT | Properties<br>Code:<br>BSCs aggregated:<br>BH traffic aggregated:<br>Users aggregated:<br>TRX aggregated:<br>DSGs from the internal BSC<br>DSGs aggregated: | 2007<br>5<br>18243.2<br>1730119<br>6392<br>197<br>459 | Backhaul Network Links | Link Properties<br>Origin BSC: 2906 - GORDON<br>Destination MSC: 2007 - BROADWAY<br>Link length: 266.498<br>DSG flow aggregated: 48<br>Traffic flow aggregated: 1737.91 |
| OK Cancel                                                                                                    |                                                                                                    |                                                       | OK Cancel              |                                                                                                    |

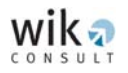

## 5.5 GSM CONNECT Core network

After modelling the backhaul network the user may proceed to model the core network. The steps are the similar to the 'GSM CONNECT Backhaul Network' module.

First, the user has to determine the parameter values as shown in the following window:

| Core Network Parameters                                      |                                                   | X      |
|--------------------------------------------------------------|---------------------------------------------------|--------|
| CLASIG Parameters                                            |                                                   |        |
| MSC locations with voice<br>interconnection facilities:      | MSC locations with SMSC:                          |        |
| MSC locations with data<br>interconnection facilities:       |                                                   |        |
| - Routing Parameters                                         |                                                   |        |
| Blocking probability on voice<br>interconnection facilities: | Capacity use degree for access<br>to the SMSC:    |        |
| Blocking probability on data<br>interconnection facilities:  | Maximum number of circuits per<br>DSG:            |        |
| Blocking probability on core links:                          | Traffic reduction for links from<br>east to west: |        |
|                                                              |                                                   |        |
|                                                              |                                                   |        |
|                                                              |                                                   |        |
|                                                              | ОК                                                | Cancel |

The user has to specify the number of interconnection locations for both voice and data services as well as the number of MSC locations where a service centre for SMS is installed.

**NOTE:** If the value specified here is lower than the number of MSC locations the model selects those locations providing the highest aggregated traffic value. If the number specified here is larger than the number of MSC locations, an error message will appear and the user must reduce the input value.

Additionally, the user has to specify different blocking probabilities and the maximum number of 64 Kbps circuits to be aggregated in an E1 group. Additionally, the model provides the capacity to consider the impact of different business hours between MSC locations in eastern and western Australia and the user may specify a traffic reduction factor.

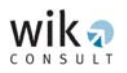

The 'GSM CONNECT Core Network' module also includes the 'Equivalent Traffic File' which provides information about the service distribution ratios (listed below) in the 'Service Distribution Parameters' window. The model user cannot change these values.

| s | ervice Distribution              | Parameters |                                                    | ×       |
|---|----------------------------------|------------|----------------------------------------------------|---------|
|   | - Service Distribution Ra        | tios       |                                                    |         |
|   | Voice On-Net ratio:              | 0.36868    | Voice On-Net equivalent<br>service time:           | 87      |
|   | Voice Off-Net<br>Incoming ratio: | 0.29119    | Voice Off-Net Incoming<br>equivalent service time: | 87      |
|   | Voice Off-Net<br>Outgoing ratio: | 0.29119    | Voice Off-Net Outgoing<br>equivalent service time: | 87      |
|   | Basic Data ratio:                | 0.01631    | Basic Data equivalent service<br>time:             | 180     |
|   | HSCSD ratio:                     | 0.00681    | HSCSD equivalent service time:                     | 360     |
|   | GPRS ratio:                      | 0.02447    | GPRS equivalent service time:                      | 80      |
|   | SMS ratio:                       | 0.0009     | SMS equivalent service time:                       | 0.10417 |
|   | MMS ratio:                       | 0.00045    | MMS equivalent service time:                       | 0.24    |
|   |                                  |            | (OK)                                               | Cancel  |

After running the 'GSM CONNECT Core Network' module, a message box appears indicating successful execution.

| GSM_Connect                                        | × |
|----------------------------------------------------|---|
| GSM-Connect Core Network<br>executed successfully! |   |
|                                                    |   |

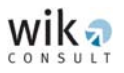

The 'GSM CONNECT Core Network' module provides numerical and graphical outputs. The following 'Core Network Numerical Analysis' window lists relevant information about the core design:

| Core Network Numerical Analysis                   |                |                   |                   |  |  |
|---------------------------------------------------|----------------|-------------------|-------------------|--|--|
| M                                                 | ean value / MS | C Min value / MSC | C Max value / MSC |  |  |
| BH BSC traffic:                                   | 10069.6        | 3658.13           | 17129.7           |  |  |
| BH internal traffic:                              | 1447.11        | 150.401           | 3297.87           |  |  |
| BH traffic to other MSC:                          | 8303.4         | 3799.57           | 12610.1           |  |  |
| BH Voice Off-Net<br>interconnected traffic:       | 5864.31        | 2130.42           | 9976.01           |  |  |
| BH data interconnected<br>traffic:                | 479.21         | 174.09            | 815.204           |  |  |
| BH message<br>interconnected traffic:             | 3.36492        | 0                 | 16.8246           |  |  |
| DSGs for BSC links:                               | 318.8          | 113               | 523               |  |  |
| DSGs for internal traffic:                        | 104.4          | 12                | 236               |  |  |
| DSGs for traffic to other MSC:                    | 302.8          | 142               | 456               |  |  |
| DSGs for voice Off-Net<br>interconnected traffic: | 210.2          | 78                | 356               |  |  |
| DSGs for data<br>interconnected traffic:          | 18.6           | 7                 | 31                |  |  |
| DSGs for SMSC traffic:                            | 0.2            | 0                 | 1                 |  |  |
| Overall DSG:                                      | 955            | 352               | 1603              |  |  |
|                                                   |                |                   | Cancel            |  |  |

The 'Core Links Numerical Analysis' window provides relevant information about the links in the core network (listed below).

| Core Links Num | erical Analysis   |                  |                  |
|----------------|-------------------|------------------|------------------|
|                | Mean value / Link | Min value / Link | Max value / Link |
| Length:        | 1803.98           | 658.446          | 3629.28          |
| BH traffic:    | 2080.42           | 412.535          | 4997.71          |
| DS0 circuits:  | 2105.4            | 438              | 5008             |
| DSG:           | 75.7              | 16               | 179              |
|                |                   | OK.              | Cancel           |

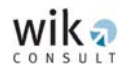

| Properties<br>Cluster users:<br>Cluster DSG:<br>Cluster BH traffic:<br>Voice interconnection facilities: | 1932749<br>523<br>17129.7<br>1                                                                                                    |
|----------------------------------------------------------------------------------------------------|----------------------------------------------------------------------------------------------------|
| SMSC:<br>Assignated voice<br>interconnection facilities:<br>Assignated data                              | 0                                                                                                    |
| Assignated SMSC:                                                                                         | 0                                                                                                    |
| Internal BH traffic:                                                                                     | 3297.87                                                                                                    |
| Core BH traffic:                                                                                         | 12610.1                                                                                                    |
| DSG for core traffic:                                                                                    | 456                                                                                                    |
| Voice Off-Net BH traffic:                                                                                | 9976.01                                                                                                    |
| DSG for voice Off-Net traffic:                                                                           | 356                                                                                                    |
| Data interconnection BH traffic:                                                                         | 815.204                                                                                                    |
| DSG for data interconnection:                                                                            | 31                                                                                                    |
| Message interconnection BH traffic:                                                                      | 16.8246                                                                                                    |
| DSG for message interconnection:                                                                         | 1                                                                                                    |
|                                                                                                    | Properties         Cluster users:         Cluster DSG:         Cluster BH traffic:         Voice interconnection facilities:         Data interconnection facilities:         SMSC:         Assignated voice<br>interconnection facilities:         Assignated data<br>interconnection facilities:         Assignated SMSC:         Internal BH traffic:         DSG for core traffic:         Voice Off-Net BH traffic:         DSG for voice Off-Net traffic:         DSG for data interconnection BH traffic:         DSG for data interconnection:         Message interconnection BH traffic:         DSG for message interconnection: |

The 'MSC List' window provides relevant information about the MSCs of the network.

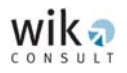

Compared to the backhaul and aggregation networks, the number of outputs relevant to the core network (links and location) are relatively small. The user can view the values of the core link as displayed in the following window ('Core Links List'):

| Core Links List                                                                                                    |                                                                                                    |
|----------------------------------------------------------------------------------------------------|----------------------------------------------------------------------------------------------------|
| Origin-Destination           2007 - 3053           2007 - 5006           2007 - 6000           2007 - 4285           3053 - 5006           3053 - 6000           3053 - 6000           3053 - 6000           3053 - 4285           5006 - 6000           5006 - 4285           6000 - 4285 | Properties         Origin:       BROADWAY         Destination:       CARLTON_SOUTH         Length:       723.665         BH traffic:       4997.71         DS0 circuits:       5008         DSGs:       179 |
| OK Cancel                                                                                                    |                                                                                                    |

# 5.6 GSM CONNECT Cost Module

The 'GSM CONNECT Cost Module' is accessed initially through the following window, comprising of the output files from previous modules (GSM CONNECT Cell Deployment, GSM CONNECT Aggregation Network, GSM CONNECT Backhaul Network (nodes and links), GSM CONNECT Core Network (nodes and links) and services):

| GSM_Connect_Cost_Model            |                       |                                      |  |  |  |
|-----------------------------------|-----------------------|--------------------------------------|--|--|--|
| Scenario                          |                       |                                      |  |  |  |
| Cell Deployment Node File:        | C:\WMNCM_20070511_124 | View Browse                          |  |  |  |
| Aggregation Network General File: | C:\WMNCM_20070511_124 | View Browse                          |  |  |  |
| Backhaul Network Node File:       | C:\WMNCM_20070511_124 | View Browse                          |  |  |  |
| Backhaul Network Links File:      | C:\WMNCM_20070511_124 | View Browse                          |  |  |  |
| Core Network Node File:           | C:\WMNCM_20070511_124 | View Browse                          |  |  |  |
| Core Network Links File:          | C:\WMNCM_20070511_124 | View Browse                          |  |  |  |
| Configuration Parameters File:    | C:\WMNCM_20070511_124 | View Browse                          |  |  |  |
| Cost Parameters File:             | C:\WMNCM_20070511_124 | View Browse                          |  |  |  |
| Services File:                    | C:\WMNCM_20070511_124 | View Browse                          |  |  |  |
| Execute                           |                       |                                      |  |  |  |
|                                   |                       | Execute                              |  |  |  |
| Cost Results                      | igures Vie<br>View I  | w Usage Factors<br>Elements per Node |  |  |  |
|                                   |                       | (Exit)                               |  |  |  |

The window also identifies two additional categories of inputs which the user can change:

- Additional configuration data, and
- Cost parameters.

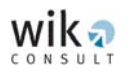

## 5.6.1 'Configuration Parameters' window

| Configuration Parameters                      | ×                                    |
|-----------------------------------------------|--------------------------------------|
| Node equipment                                |                                      |
| Maximum number of TRXs per BSC unit:          | Maximum number of users per HLR:     |
| Maximum number of TRXs per TRAU:              | HLR utilisation ratio:               |
| Maximum number of ports per MSC:              |                                      |
| Maximum BHCA per central processor:           | Maximum number of SMSs per SMSC:     |
| Maximum BHCA per signalling processor:        | SMSC utilisation ratio:              |
| Central processor utilisation ratio:          |                                      |
| Signalling processor utilisation ratio:       |                                      |
|                                               |                                      |
| Min. number of RL2s for updating to a RL8:    | Maximum number of E1s per STM1:      |
| Min. number of RL8s for updating to a RL34:   | Maximum length of a Radio Link (Km): |
| Min. number of RL34s for updating to a RL140: |                                      |
| Annual Traffic parameters                     |                                      |
| Percentage of BH traffic per day:             | Number of business days per year:    |
| Ratio of unbilled minutes:                    |                                      |
|                                               | OK Cancel                            |

The 'Configuration Parameters' window is subdivided into three different frames containing input fields for information about 'Node equipment', 'Links' and 'Annual Traffic parameters'.

#### Node equipment

The first frame in the window specifies the maximum values for parameters for different network elements, for example the maximum number of Busy Hour Call Attempts (BHCA) per central processor or the maximum number of ports an MSC can manage. Moreover, the user may also set the maximum number of TRXs per BSC or TRAU unit.

#### Links

The second frame focuses on the specifications for links, including different types of radio links, physical lines and the maximum length of a radio link which can be bridged without the need for a repeater.

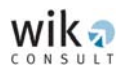

#### Annual Traffic parameters

The third frame on 'Annual Traffic parameters' considers information inputs required for the calculation of the annual busy hour traffic. In this window the user may specify the share of busy hour traffic per day and the number of business days. The ratio of busy hour traffic per day and the number of business days per year are the parameters used to convert traffic in the busy hour to annual traffic. In addition, in this window the model provides an input field for the ratio of unbilled minutes to total annual minutes which reduces the total annual minutes relevant for the cost estimation.

| Cost Parameters                                                                                                    |                                                                                                    |
|----------------------------------------------------------------------------------------------------|----------------------------------------------------------------------------------------------------|
| Equipment investment Link investment Network support in                                                                                                    | nvestment Annualisation OPEX                                                                                                    |
| Equipment investment       Link investment       Network support in         BTS Investment       I. Site construction per BTS macrocell:       I.         I. Site construction per BTS microcell:       I.       Site construction per BTS microcell:         I. Site construction per BTS microcell:       I.       Site construction per BTS picocell:         Sharing factor of a BTS microcell:       Sharing factor of a BTS microcell:       I.         Sharing factor of a BTS microcell:       I.       I.         Sharing factor of a BTS microcell:       I.       I.         I. 1-Sector BTS macrocell equipment:       I.       I.         I. 2-Sectors BTS macrocell equipment:       I.       I.         I. 3-Sectors BTS microcell equipment:       I.       I.         I. 3-Sectors BTS microcell equipment:       I.       I.         I. 3-Sectors BTS picocell equipment:       I.       I.         I. 3-Sectors BTS picocell equipment:       I.       I.         I. GSM 1800:       I.       I.       Site Construction per BSC: | Important   TRAU Investment   I. TRAU:     MSC Investment   I. Site construction per MSC:   Sharing factor of a MSC site:   I. Hardware per Switching Machine:   I. Software per Switching Machine:   I. Central Processor:   I. Signalling Processor:   I. 2 Mbps Port:     HLR Investment   I. HLR functionality: |
| Sharing factor of a BSC site:  I. Hardware per BSC unit: I. Software per BSC unit:                                                                                                    | SMSC Investment                                                                                                    |
|                                                                                                    | OK Abbrechen Übernehmen                                                                                                    |

## 5.6.2 'Cost Parameters' window

The 'Cost Parameters' windows contains data about the value of investment used in the model.

Equipment investment mainly refers to investment in productive network assets.

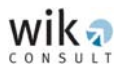

'BTS Investment' contains information about the value of investment in BTSs, site equipment and the sharing factors for these sites. A sharing factor is given for BTSs, BSCs and MSCs. This specifies the share of site investment that is borne by the mobile network operator. For additional information on the site sharing factor refer to section 5.3.4 of the Report.

| Equipment investment       Link investment       Network support investment       Annualisation       OPEX         Radio Link Investment       Investment for the Provision of Leased Lines       Investment for the Provision of Leased Lines         1. 2 Mbps Radio Link System       Investment for the Provision of Leased Line       Investment for the Provision of Leased Lines         1. 2 Mbps Radio Link System       Investment for the Provision of Leased Line       Investment for the Provision of Leased Line         1. 34 Mbps Radio Link System       Investment       Investment for the Provision of Leased Line       Investment for the Provision of Leased Line         1. 34 Mbps Radio Link System       Investment       Intersect Line       Intersect Line         1. 2 Mbps Radio Link repeater:       Intersect Line       Intersect Line       Intersect Line         1. 2 Mbps Radio Link repeater:       Intersect Line       Intersect Line       Intersect Line         1. 2 Mbps Radio Link repeater:       Intersect Line       Intersect Line       Intersect Line         1. 34 Mbps Radio Link repeater:       Intersect Line       Intersect Line       Intersect Line         1. 34 Mbps Radio Link repeater:       Intersect Line       Intersect Line       Intersect Line         1. 34 Mbps Radio Link repeater:       Intersect Line       Intersect Line       Intersect Line       Intersect Line       |
|----------------------------------------------------------------------------------------------------|
| Radio Link Investment       Investment for the Provision of Leased Lines         I. 2 Mbps Radio Mini Link:       Investment for the Provision of Leased Lines         I. 2 Mbps Radio Link System       Investment for the Provision of Leased Lines         I. 2 Mbps Radio Link System       Investment for the Provision of Leased Lines         I. 34 Mbps Radio Link System:       Investment for the Provision of Leased Lines         I. 40 Mbps Radio Link System:       Investment for the Provision of Leased Lines         I. 2 Mbps Radio Link System:       Investment for the Provision of Leased Lines         I. 34 Mbps Radio Link repeater:       Investment for the Provision of Leased Lines         I. 2 Mbps Radio Link repeater:       Investment for the Provision of Leased Lines         I. 34 Mbps Radio Link repeater:       Investment for the Provision of Leased Lines         I. 34 Mbps Radio Link repeater:       Investment for the Provision of Leased Lines         I. 34 Mbps Radio Link repeater:       Investment for the Provision of Leased Lines         I. 140 Mbps Radio Link repeater:       Annual cost per Km of Leased Lines         I. 140 Mbps Radio Link repeater:       A.C. Local Leased Line (per Km):         I. 140 Mbps Radio Link repeater:       A.C. Long Distance Leased Line (per Km):         I. Site construction per Radio Link repeater:       A.C. Long Distance Leased Line (per Km): |
|                                                                                                    |
| Sharing factor of a Radio Link repeater location:       A.C. STM-1 Local Leased Line (per Km):         A.C. STM-1 Regional Leased Line (per Km):       A.C. STM-1 Long Distance Leased Line                                                                                                    |
| Licence charge per Radio Link: A.C. STM-1 Core Network Leased Line (per Km):                                                                                                    |

The 'Link investment' window provides information about the investment figures for radio links, repeaters and leased lines. Moreover, the window lists the sharing factor for repeater sites. Additionally, this window contains parameters for the annual costs per kilometre for different types of leased lines. In this module the leased lines are classified according to their length as local (0-10 kilometres), regional (10-150 kilometres) and long distance (more than 150 kilometres) leased lines and by the type of transmission system.

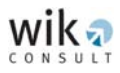

|                   | Motor Vehicles | Office Equip | Workshop Equip | IT Support | Network Manag | Buildings  |
|-------------------|----------------|--------------|----------------|------------|---------------|------------|
| BTS               |                |              |                |            |               | 2 sindinge |
| BSC               |                |              |                |            |               |            |
| TRAU              | -              |              |                |            |               |            |
| MSC               |                |              |                |            |               |            |
| HLR               |                |              |                |            |               |            |
| SMSC              |                |              |                |            |               |            |
| 2 Mbps Mini Link  |                |              |                |            |               |            |
| Radio Link        |                |              |                |            |               |            |
| Leased Line       |                |              |                |            |               |            |
| STM-1 Leased Line | •              |              |                |            |               |            |
| Core Leased Line  |                |              |                |            |               |            |

The 'Network support investment' window contains parameters in the form of mark-ups on the network support assets for the following:

- Motor vehicles,
- Office equipment,
- Workshop equipment,
- IT support,
- Network management, and
- Buildings.

The input values are applied as a mark-up on the investment value of the specific network element.

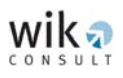

| uipment inves | tment Link   | investment  | Network supp      | port investment Annual | isation OPEX    | 1          |              |
|---------------|--------------|-------------|-------------------|------------------------|-----------------|------------|--------------|
| WACC:         |              | GSM 900 f   | req. cost:        | BTS-BTS h              | ub frequency fe | e per khz: | :            |
|               |              | GSM 1800    | freq. cost:       | BTS hub - B            | SC frequency f  | iee per kh | z:           |
| Annual Rate   | of Price Cha | nge, Econor | nic Life Time & ( | Growth Factor          |                 |            |              |
| P             | rice Change  | E.L.T.      | Growth Factor     |                        | Price Change    | E.L.T.     | Growth Facto |
| BTS site:     |              |             |                   | 2Mbps Mini Link:       |                 |            |              |
| BTS eq.:      |              |             |                   | Radio Link:            |                 |            |              |
| TRX:          |              |             |                   | Radio Link Rep:        |                 |            |              |
| BSC site:     |              |             |                   | Radio Link Rep. Site   | :               |            |              |
| BSC Hw:       |              |             |                   | Leased Line:           |                 |            |              |
| BSC Sw:       |              |             | -                 | STM1 Leased Line:      |                 |            |              |
| TRAU:         |              |             |                   | Core Leased Line:      |                 |            |              |
| MSC site:     |              |             | -                 | Motor Vehicles:        |                 |            |              |
| MSC Hw:       |              |             |                   | Office Equip:          |                 |            |              |
| MSC SW        |              |             |                   | Workshop Equip:        |                 |            |              |
| MSC porter    |              | -           |                   | IT support:            |                 |            |              |
| Moc ports.    |              | -           |                   | Network Manag:         |                 |            |              |
| HLN:          |              | 1           |                   | Land&Building:         |                 |            | -            |
| SMSC:         |              |             |                   | GSM 1800 freq:         |                 |            | - [          |

The 'Annualisation' window contains parameters about expected average annual price changes, economic lifetimes and growth factors specified by network elements. The parameters are commonly applied to transform investment values into annual cost values.

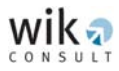

| Cost Parameters                                                                                                    |                                                                                                    |
|----------------------------------------------------------------------------------------------------|----------------------------------------------------------------------------------------------------|
| Equipment investment   Link investment   Network support                                                                                                    | ort investment   Annualisation OPEX                                                                                                  |
| OPEX BTS:         OPEX BSC:         OPEX TRAU:         OPEX MSC:         OPEX MSC:         OPEX SMSC:         OPEX SMSC:         OPEX 2 Mbps Mini Link:         OPEX Radio Link:         OPEX Leased Line:         OPEX STM-1 Leased Line:         OPEX Core Leased Line: | OPEX Motor Vehicles:<br>OPEX Office Equip:<br>OPEX Workshop Equip:<br>OPEX IT support:<br>OPEX Network Manag:<br>OPEX Land&Building: |
| Common organisational-level costs<br>Mark-up for Common Organisational -Level Costs<br>(Additional) Common cost as a fixed annual amou                                                                                                    | :                                                                                                    |

The 'OPEX' window includes mark-ups that are applied on the investment values of specific network assets (which include the investment in the productive network assets and the network support assets).

The common organisational-level cost is a percentage mark-up on annualised CAPEX (direct and indirect cost), and OPEX (as outlined in section 4.3.2.2 of the Report).

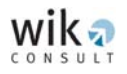

The results of the 'GSM CONNECT Cost Module' are contained in a series of worksheets:

| OPEX and Common Organi                      | sational | Level Cost    | Tot               | al cost                           |            | Cost per Minute           |
|---------------------------------------------|----------|---------------|-------------------|-----------------------------------|------------|---------------------------|
| Productive network investmen                | it       | Direct cost   | N                 | etwork support                    | investme   | nt and indirect cost      |
| Productive network investment i             | n BTS (  | in millions)  | Productive        | network invest                    | ment in H  | LR (in millions)          |
| DI BTS:                                     | 020.51   |               | DI HLR:           |                                   |            | 16.326                    |
| - DI BTS Site:                              | 331.     | 815           | Productive        | network invest                    | ment in S  | MSC (in millions)         |
| - DIBTS equipment:                          | 510.     | 81            | DI SMSI           | D:                                |            | 3.642                     |
| - DI TRX:                                   | 177.     | 888           |                   |                                   |            |                           |
| - Productivo notvork investment i           |          | in milliona)  | Prod. net. i      | nvest. In Aggre                   | gation Ne  | twork Links (in millior   |
| - Productive network investment             | nboul    | in millions)  | DI BTS-           | BTS hub Links:                    |            | 95.992                    |
| DI BSC:                                     | 104.605  |               | Licence<br>Links: | charge BTS-B1                     | 「S hub     | 1.62501                   |
| - DI BSC Site:                              | 3        |               | DIBTS             | hub - BSC Radi                    | io Links:  | 260.1                     |
| - DI BSC Hardware:                          | 76.1     | 95            | Licence           | charge BTS hu                     | њ-BSC      | 0 796794                  |
| - DI BSC Software:                          | 25.4     | 1             | Radio Li          | nks:                              |            | 0.736734                  |
| Desidenting a structure in the state of the |          | - (           | DIBTS             | hub - BSC lease                   | ed Lines:  | 0                         |
| - Froductive network investment i           |          | (in millions) | - DH              | Local Leased L                    | ines:      | 0                         |
| DI TRAU:                                    | J        |               | - DH              | Regional Lease                    | d Lines:   | 0                         |
|                                             |          |               | - DH              | -<br>Long Distance I              | Leased Li  | nes: 0                    |
| Productive network investment i             | n MSC I  | in millions)  | Dead web i        |                                   |            | -<br>                     |
| DI MSC:                                     | 41.459   |               |                   | nvest, in Backr<br>MCC lessed Lin | aui netw   | ork Links (in millions)   |
| - DI MSC Site:                              | 10.2     | 6             | DIBSCH            | MOC IEaseu Lir                    | ies.       | 0.80816                   |
| - DI MSC Hardware:                          | 13.8     | 3             | - DH              | Local Leased L                    | ines:      | 0                         |
| - DI MSC Software:                          | 4.61     |               | - DH              | Regional Lease                    | d Lines:   | 0.363672                  |
| - DI MSC Ports:                             | 12.7     | 59            | - DH              | Long Distance                     | Leased Li  | nes: 0.444488             |
| - DL interconnection port                   | s: 3.4   | 35            | ⊢<br>⊢Prod. net_i | nvestment in C                    | ore Netwo  | ork Links (in millions) - |
| - DI BSC faced ports:                       | 4.7      | 82            | DIMSC             | MSC leased Lie                    | 100. 100 M | 0.646528                  |
| DI MSC faced ports:                         | 4.5      | 42            | DI MOC            | in de leased Lif                  | 100.       |                           |
| DI Signalling:                              | 6        |               | Total produ       | uctive network i                  | nvestmer   | nt (in millions)          |
|                                             |          |               | Total pro         | oductive netwo                    | rk assets: | 1552.51                   |
|                                             |          |               |                   |                                   |            |                           |

When all the input parameters are specified in the 'GSM CONNECT Cost Module' and the module is executed, the resulting costs can be seen by clicking the 'View Cost Figures' button. The 'Productive network investment' window contains a list of the investment value of productive network assets and links.

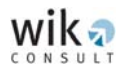

| Cost Figures                                                                 |                                  |                                                        |                                             |
|------------------------------------------------------------------------------|----------------------------------|--------------------------------------------------------|---------------------------------------------|
| OPEX and Common Organisa<br>Productive network investment                    | tional-Level Cost<br>Direct cost | Total cost Network support inves                       | Cost per Minute<br>stment and indirect cost |
| Direct Cost in BTS (in millions)                                             | 5.909                            | Direct Cost in HLR (in millions)                       | 3.65049                                     |
| -DCBTSSite:<br>-DCBTSequipment:                                              | 34.4065<br>111.542               |                                                        |                                             |
| - DC TRX:                                                                    | 38.8442                          | Direct Cost in SMSC (in millions                       | s)<br>0.757329                              |
| - DC GSM 900 frequency:<br>- DC GSM 1800 frequency:                          | 0                                | - Direct Cost in Aggregation Not                       | uustk Linka (in milliona)                   |
| - DC GSM 1800:                                                               | 10.6835                          | DC BTS-BTS hub Links:                                  | 18.6387                                     |
| Direct Cost in BSC (in millions)<br>DC BSC: 23                               | 7637                             | DC BTS hub - BSC Radio Lir                             | nks: 28.1038                                |
| - DC BSC Site:<br>- DC BSC Unit:                                             | 0.311075<br>23.4526              | DC one-off investment in BT<br>hub - BSC leased Lines: | s <sub>o</sub>                              |
| Direct Cost in TRAU (in millions)                                            |                                  | DC BTS hub - BSC leased Li                             | ines: 0                                     |
| DUTRAU:                                                                      |                                  | Direct Cost in Backhaul Netwo                          | ork Links (in millions)                     |
| DC MSC: 8.1                                                                  | 1734                             | DC one-off investment in<br>BSC-MSC Leased Lines:      | 0.153923                                    |
| - DC MSC Site:<br>- DC MSC Unit:                                             | 1.06388<br>4.40031               | DC BSC-MSC Leased Lines:                               | 25.9374                                     |
| - DC MSC Ports:                                                              | 2.65315                          | Direct Cost in Core Network Lin                        | nks (in millions)                           |
| - DC interconnection ports<br>- DC BSC faced ports:<br>- DC MSC faced ports: | 0.994385                         | DC one-off investment in<br>MSC-MSC Leased Lines:      | 0.123138                                    |
| DC Signalling:                                                               | 31018                            | DC MSC-MSC leased Lines:                               | 29.0768                                     |
|                                                                              |                                  | ОК                                                     | Abbrechen                                   |

The relevant costs for the productive network assets are presented in the 'Direct cost' window. Among others this window includes annual licence costs for 900 MHz and 1,800 MHz and annual leased line costs.<sup>6</sup>

<sup>6</sup> Regarding the aggregation network the annual leased line costs can be found in the 'DC BTS-BTS hub Links', 'DC one-off investment in BTS hub – BSC leased Lines', and 'DC BTS hub – BSC leased Lines' fields. The 'Direct Cost in Backhaul Network Links (in millions)', and 'Direct Cost in Core Network Links (in millions)' frames provide the same information for the backhaul network and the core network.

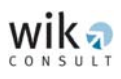

| Co | st Figures                                             |                                    |          |                                  | X                   |
|----|--------------------------------------------------------|------------------------------------|----------|----------------------------------|---------------------|
| [  | OPEX and Common Organi<br>Productive network investmer | sational-Level Cost<br>nt Direct c | )<br>ost | Total cost Network support inves | Cost per Minute     |
|    | -Network support investment (in                        | millions)                          | ן ר      | ndirect Cost (in millions)       |                     |
|    | II BTS:                                                | 63.4868                            |          | IC BTS:                          | 15.5439             |
|    | II BSC:                                                | 8.71628                            |          | IC BSC:                          | 2.13407             |
|    | II TRAU:                                               | 0                                  |          | IC TRAU:                         | 0                   |
|    | II MSC:                                                | 3.12383                            |          | IC MSC:                          | 0.764829            |
|    | II Signalling:                                         | 0                                  |          | IC Signalling:                   | 0                   |
|    | II HLR:                                                | 1.22445                            |          | IC HLR:                          | 0.299791            |
|    | II SMSC:                                               | 0                                  |          | IC SMSC:                         | 0                   |
|    | II BTS-BTS hub Links:                                  | 7.03798                            |          | IC BTS-BTS hub Links:            | 1.73982             |
|    | II BTS hub-BSC Radio Links:                            | 11.0542                            |          | IC BTS hub-BSC Radio Links:      | 2.73264             |
|    | II BTS hub-BSC Leased Lines:                           | 0                                  |          | IC BTS hub-BSC Leased Lines      | χ. Ο                |
|    | II BSC-MSC Links:                                      | 0.080614                           |          | IC BSC-MSC Links:                | 0.019928            |
|    | II MSC-MSC Links:                                      | 0.065259                           |          | IC MSC-MSC Links:                | 0.016132            |
|    | Total Network support assets:                          | 94.7894                            |          |                                  |                     |
|    |                                                        |                                    |          |                                  |                     |
|    |                                                        |                                    |          |                                  |                     |
|    |                                                        |                                    |          | ОК                               | bbrechen Übernehmen |

The 'Network support investment and indirect cost' window summarises the investment values for network support assets and the associated annual (indirect) costs.

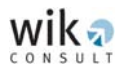

| Cos | t Figures                                            |                                       |                                                |                     | X                |
|-----|------------------------------------------------------|---------------------------------------|------------------------------------------------|---------------------|------------------|
| F   | Productive network investme<br>OPEX and Common Organ | ent Direct o<br>nisational-Level Cost | cost Network sup<br>Total cost                 | oport investment ar | nd indirect cost |
| [   | - Operating Cost (in millions)                       |                                       | Common Cost per Network Element (in millions)  |                     |                  |
|     | OC BTS:                                              | 102.425                               |                                                | COCO                | COCO EFF.        |
|     | OC BSC:                                              | 14.0623                               | BTS:                                           | 30.573              | 0.1              |
|     | OC TRAU:                                             | 0                                     | BSC:                                           | 4.26403             | 0.1              |
|     | OC MSC:                                              | 5.03977                               | TRAU:                                          | U                   | U                |
|     | OC Signalling:                                       | 0                                     | MSC:                                           | 1.39619             | 0.1              |
|     | OC HLR:                                              | 1.97545                               | Signalling:                                    | 0                   | 0                |
|     |                                                      | 0                                     | HLR:                                           | 0.592572            | 0.1              |
|     | OC BIS-BIS bub Links                                 | 9 11 233                              | SMSC:                                          | 0                   | 0                |
|     | OC DI S DI S HAD LINKS.                              | 0.11200                               | BTS-BTS hub Links:                             | 2.52634             | 0.1              |
|     | OC BTS hub-BSC Links:                                | 2.76624                               | BTS hub-BSC Radio<br>Links:                    | 2.03193             | 0.1              |
|     | • OC BTS hub-BSC Leased L                            | ines: 0                               | BTS hub-BSC Leased<br>Lines (One-off invest.): | 0                   | 0                |
|     | OC BSC-MSC Links:                                    | 0.104374                              | BTS hub-BSC Leased<br>Lines:                   | 0                   | 0                |
|     | OC MSC-MSC Links:                                    | 0.084493                              | BSC-MSC Links<br>(One-off invest.):            | 0.028592            | 0.1              |
|     |                                                      |                                       | BSC-MSC Links:                                 | 2.89847             | 0.1              |
|     |                                                      |                                       | MSC-MSC Links<br>(One-off invest.):            | 0.023146            | 0.1              |
|     |                                                      |                                       | MSC-MSC Links:                                 | 3.32299             | 0.1              |
|     | OK Abbrechen Ubernehmen                              |                                       |                                                |                     |                  |

The 'OPEX and Common Organisational-Level Cost' window includes the outputs for OPEX and common organisational-level costs. This window identifies the common organisational-level costs per network element (which could be found in the column 'COCO') and an effective mark-up per network element which reflects the common organisational-level cost mark-up and a fixed amount of annual common organisational-level costs. The column 'COCO EFF' includes these effective common organisational-level cost mark-ups.

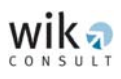

| Productive network investment    | Direct cost       | Network support in                               | vestment and indirect cost |
|----------------------------------|-------------------|--------------------------------------------------|----------------------------|
| OPEX and Common Organisa         | tional-Level Cost | Total cost                                       | Cost per Minute            |
| Total Cost in BTS (in millions)  |                   | – Total Cost in HLR (in millions)                | )                          |
| TC BTS: 33                       | 7.532             | TC HLR:                                          | 6.57767                    |
| - TC BTS site:                   | 89.5221           |                                                  |                            |
| - TC BTS equipment:              | 202.834           | – Total Cost in SMSC (in million                 | 15]                        |
| - TC TRX:                        | 70.6363           | TC SMSC:                                         | 1.40405                    |
| - TC GSM 900 frequency:          | 22.6806           |                                                  |                            |
| - TC GSM 1800 frequency:         | 0                 | <ul> <li>Total Cost in Aggregation Ne</li> </ul> | twork Links (in millions)  |
| - TC GSM 1800:                   | 11.8588           | TC BTS-BTS hub Links:                            | 36.2977                    |
| Total Cost in BSC (in millions)  |                   | TC BTS hub-BSC Radio Lin                         | ks: 45.5072                |
| TC BSC: 42                       | .5601             | TC BTS hub-BSC Leased L                          | ines: 0                    |
| - TC BSC site:                   | 0.809386          |                                                  | ,                          |
| - TC BSC unit:                   | 41.7507           | – Total Cost in Backhaul Netw                    | ork Links (in millions)    |
| Total Cost in TRAU (in millions) |                   | TC BSC-MSC Leased Lines                          | 29.0933                    |
| TC TRAU: 0                       |                   | – Total Cost in Core Network L                   | inks (in millions)         |
| Total Cost in MSC (in millions)  |                   | TC MSC-MSC Leased Lines                          | s 32.5177                  |
| TC MSC: 15                       | .4239             |                                                  | ,                          |
| - TC MSC site:                   | 2.7681            | Total Cost (in millions)                         |                            |
| - TC MSC unit:                   | 7.73702           | THE DIAL OF                                      |                            |
| - TC MSC ports:                  | 4.91881           | Fotal Direct Cost:                               | 355.542                    |
| - TC interconnection ports:      | 1.32425           | Total Indirect Cost:                             | 30.2952                    |
| - TC BSC faced ports:            | 1.84354           | Total Operating Cost:                            | 163.069                    |
| - TC MSC faced ports:            | 1.75102           | Total Common Organisation                        | al-Level 60.3905           |
| TC Signalling: 2.3               | 3825              | Cost:                                            | 10000                      |

The 'Total cost' window in the 'GSM CONNECT Cost Module' provides the total cost (annualised CAPEX (direct and indirect costs), OPEX and common organisational-level costs) classified by network element as well as the total costs of the whole network that are commonly regarded as relevant.

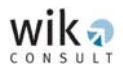

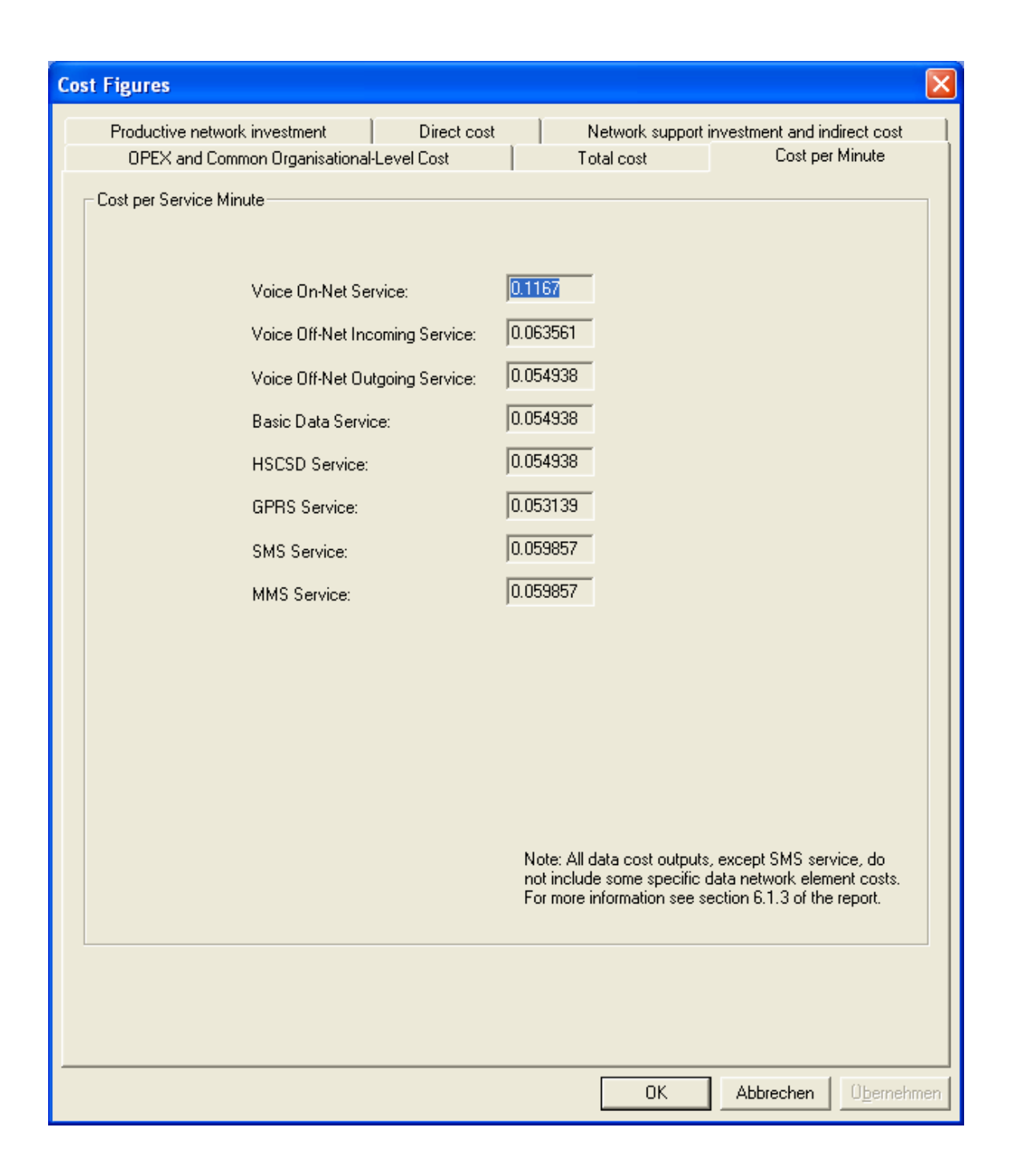

The 'Cost per Service Minute' window provides information on the cost per minute differentiated by services. The model lists these results for the voice services Voice On-Net, Voice Off-Net Incoming and Voice Off-Net Outgoing as well as for the data services: Basic Data, HSCSD, GPRS, SMS and MMS.

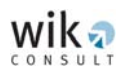

| Usage Factors |          |          |           |        |         |      |          | ×        |
|---------------|----------|----------|-----------|--------|---------|------|----------|----------|
| Usage Factors |          |          |           |        |         |      |          |          |
|               | V_On     | V_Off_In | V_Off_Out | B_Data | HS_Data | GPRS | SMS      | MMS      |
| BTS           | 2        | 1        | 1         | 1      | 1       | 1    | 1        | 1        |
| BSC           | 2        | 1        | 1         | 1      | 1       | 1    | 1        | 1        |
| MSC           | 1.62865  | 1.62865  | 1         | 1      | 1       | 0    | 0        | 0        |
| Signalling    | 1.62865  | 1.62865  | 1         | 1      | 1       | 0    | 1.66366  | 0        |
| HLR           | 1        | 1        | 0         | 0      | 0       | 0    | 0        | 0        |
| SMSC          | 0        | 0        | 0         | 0      | 0       | 0    | 1        | 0        |
| Mini Link     | 2        | 1        | 1         | 1      | 1       | 1    | 1        | 1        |
| AN Link       | 2        | 1        | 1         | 1      | 1       | 1    | 1        | 1        |
| BN Link       | 2        | 1        | 1         | 1      | 1       | 1    | 1        | 1        |
| CN Link       | 0.628651 | 0.628651 | 0         | 0      | 0       | 0    | 0.663656 | 0.663656 |
|               |          |          |           |        |         |      |          |          |
|               |          |          |           |        |         |      | OK )     | Cancel   |

The 'GSM CONNECT Cost Module' also includes a 'View Usage Factors' function which provides a 'Usage Factors' window listing both voice service usage minutes and data service usage minutes differentiated by network elements. Generally, the usage factors may lie in a feasible range of between 0 and 2 (and can include several decimal places).

Additionally, the 'GSM CONNECT Cost Module' provides information about the equipment installed at BSC and MSC locations which the user can access by clicking the button 'View Elements per Node'. If the user selects this option, the window 'Elements per BSC or MSC location' appears. The user can select a location code in order to identify the corresponding network equipment per location code. For each node the window outlines the number of BSC units, switching machines, central processors, signalling processors and SMSC units. Moreover, in this window the model provides information about the number of HLRs required for operating the network.

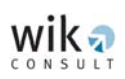

| Elements per BSC or MSC location | on 🧧                                                                                         | × |
|----------------------------------|----------------------------------------------------------------------------------------------|---|
| Location code                    | BSC units:3Switching machines:1Central processors:4Signalling processors:6SMS center units:2 |   |
| Lotal number of HLH: 16          | OK Cancel                                                                                    |   |

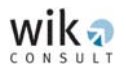

# 6 Output file

This section provides the specification of the output file provided by the 'GSM CONNECT Cost Module'.

| Variable              | Explanation                                                                                  |
|-----------------------|----------------------------------------------------------------------------------------------|
| di_bts                | Productive network investment in BTS                                                         |
| di_bts_site           | Productive network investment in BTS sites                                                   |
| di_bts_eq             | Productive network investment in BTS equipment                                               |
| di_trx                | Productive network investment in TRX                                                         |
| di_bsc                | Productive network investment in BSC                                                         |
| di_bsc_site           | Productive network investment in BSC sites                                                   |
| di_bsc_unit_hw        | Productive network investment in BSC hardware                                                |
| di_bsc_unit_sw        | Productive network investment in BSC software                                                |
| di_trau               | Productive network investment in TRAU                                                        |
| di_msc                | Productive network investment in MSC                                                         |
| di_msc_site           | Productive network investment in MSC sites                                                   |
| di_msc_hw             | Productive network investment in MSC hardware                                                |
| di_msc_sw             | Productive network investment in MSC software                                                |
| di_msc_ports          | Productive network investment in MSC ports                                                   |
| di_msc_icports        | Productive network investment in MSC ports (facing IC)                                       |
| di_msc_bscports       | Productive network investment in MSC ports (facing BSC)                                      |
| di_msc_mscports       | Productive network investment in MSC ports (facing MSC)                                      |
| di_HLR                | Productive network investment in HLR                                                         |
| di_smsc               | Productive network investment in SMSC                                                        |
| di_rl2_bts_btsh       | Productive network investment in radio links between BTS and BTS hub                         |
| di_rlx_btsh_bsc       | Productive network investment in radio links between BTS hub and BSC                         |
| di_ll2f_btsh_bsc      | Upfront (one off) investment in leased lines (2 Mbps) between BTS hub and BSC                |
| di_ll2f_loc_btsh_bsc  | Upfront (one off) investment in leased lines (2Mbps) between BTS hub and BSC (local)         |
| di_ll2f_reg_btsh_bsc  | Upfront (one off) investment in leased lines (2Mbps) between BTS hub and BSC (regional)      |
| di_ll2f_ld_btsh_bsc   | Upfront (one off) investment in leased lines (2Mbps) between BTS hub and BSC (long distance) |
| di_ll155f_bsc_msc     | Upfront (one off) investment in leased lines (155 Mbps) between BSC and MSC                  |
| di_ll155f_loc_bsc_msc | Upfront (one off) investment in leased lines (155 Mbps) between BSC and MSC (local)          |
| di_ll155f_reg_bsc_msc | Upfront (one off) investment in leased lines (155 Mbps) between BSC and MSC (regional)       |
| di_ll155f_ld_bsc_msc  | Upfront (one off) investment in leased lines (155 Mbps) between BSC and MSC (long distance)  |
| di_ll155f_core        | Upfront (one off) investment in leased lines (155 Mbps) between MSC and MSC                  |
| ii_bts                | Investment in network support assets for BTS                                                 |

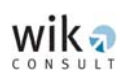

| Variable          | Explanation                                                                 |
|-------------------|-----------------------------------------------------------------------------|
| ii_bsc            | Investment in network support assets for BSC                                |
| ii_trau           | Investment in network support assets for TRAU                               |
| ii_msc            | Investment in network support assets for MSC                                |
| ii_hlr            | Investment in network support assets for HLR                                |
| ii_smsc           | Investment in network support assets for SMSC                               |
| ii_bts_btsh       | Investment in network support assets for BTS – BTS hub links                |
| ii_rlx_btsh_bsc   | Investment in network support assets for BTS hub – BSC radio links          |
| ii_ll2f_btsh_bsc  | Investment in network support assets for BTS hub – BSC leased lines (2Mbps) |
| ii_ll155f_bsc_msc | Investment in network support assets for BCS – MSC leased lines (155Mbps)   |
| ii_ll155f_core    | Investment in network support assets for MCS – MSC leased lines (155Mbps)   |
| dc_bts            | Direct cost for BTS                                                         |
| dc_bts_site       | Direct cost for BTS sites                                                   |
| dc_bts_eq         | Direct cost for BTS equipment                                               |
| dc_trx            | Direct cost for TRX                                                         |
| lic_GSM900        | Licence cost for GSM 900                                                    |
| lic_GSM1800       | Licence cost for GSM 1,800                                                  |
| dc_bsc            | Direct cost for BSC                                                         |
| dc_bsc_site       | Direct cost for BSC sites                                                   |
| dc_bsc_unit       | Direct cost for BSC hardware and software                                   |
| dc_trau           | Direct cost for TRAU                                                        |
| dc_msc            | Direct cost for MSC                                                         |
| dc_msc_site       | Direct cost for MSC sites                                                   |
| dc_msc_unit       | Direct cost for MSC hardware and software                                   |
| dc_msc_ports      | Direct cost for MSC ports                                                   |
| dc_msc_icports    | Direct cost for MSC ports (facing IC)                                       |
| dc_msc_bscports   | Direct cost for MSC ports (facing BSC)                                      |
| dc_msc_mscports   | Direct cost for MSC ports (facing MSC)                                      |
| dc_hlr            | Direct cost for HLR                                                         |
| dc_smsc           | Direct cost for SMSC                                                        |
| dc_rl2_bts_btsh   | Direct cost for radio links between BTS and BTS hub                         |
| dc_rl_btsh_bsc    | Direct cost for radio link systems between BTS hub and BSC                  |
| dc_ll2f_btsh_bsc  | Direct cost (one off) for leased lines (2 Mbps) between BTS hub and BSC     |
| dc_ll2_btsh_bsc   | Direct cost for leased lines (2 Mbps) between BTS hub and BSC               |
| dc_ll155f_bsc_msc | Direct cost (one off) for leased lines (155 Mbps) between BSC and MSC       |
| dc_ll155_bsc_msc  | Direct cost for leased lines (155 Mbps) between BSC and MSC                 |
| dc_l1155f_core    | Direct cost (one off) for leased lines (155 Mbps) between MSC and MSC       |
| dc_ll155_core     | Direct cost for leased lines (155 Mbps) between MSC and MSC                 |
| ic_bts            | Indirect cost for BTS                                                       |
| ic_bsc            | Indirect cost for BSC                                                       |

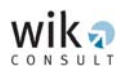

| Variable            | Explanation                                                             |
|---------------------|-------------------------------------------------------------------------|
| ic_trau             | Indirect cost for TRAU                                                  |
| ic_msc              | Indirect cost for MSC                                                   |
| ic_hlr              | Indirect cost for HLR                                                   |
| ic_smsc             | Indirect cost for SMSC                                                  |
| ic_rl2_bts_btsh     | Indirect cost for BTS – BTS hub radio links                             |
| ic_rl_btsh_bsc      | Indirect cost for BTS hub – BSC radio links                             |
| ic_ll2f_btsh_bsc    | Indirect cost for BTS hub – BSC leased lines (2Mbps)                    |
| ic_ll155f_bsc_msc   | Indirect cost for BCS – MSC leased lines (155Mbps)                      |
| ic_II155f_core      | Indirect cost for MCS – MSC leased lines (155Mbps)                      |
| oc_bts              | Operating cost for BTS                                                  |
| oc_bsc              | Operating cost for BSC                                                  |
| oc_trau             | Operating cost for TRAU                                                 |
| oc_msc              | Operating cost for MSC                                                  |
| oc_hlr              | Operating cost for HLR                                                  |
| oc_smsc             | Operating cost for SMSC                                                 |
| oc_bts_btsh         | Operating cost for BTS – BTS hub links                                  |
| oc_btsh_bsc         | Operating cost for BTS hub – BSC links                                  |
| oc_rl_btsh_bsc      | Operating cost for BTS hub – BSC radio links                            |
| oc_ll2f_btsh_bsc    | Operating cost for BTS hub – BSC leased lines (2Mbps)                   |
| oc_ll155f_bsc_msc   | Operating cost for BCS – MSC leased lines (155Mbps)                     |
| oc_ll155f_core      | Operating cost for MCS – MSC leased lines (155Mbps)                     |
| totdc               | Total direct cost                                                       |
| totic               | Total indirect cost                                                     |
| totoc               | Total operating cost                                                    |
| totcoco             | Total common cost                                                       |
| coco_bts            | Common organisational-level cost for BTS                                |
| coco_bsc            | Common organisational-level cost for BSC                                |
| coco_trau           | Common organisational-level cost for TRAU                               |
| coco_msc            | Common organisational-level cost for MSC                                |
| coco_hlr            | Common organisational-level cost for HLR                                |
| coco_smsc           | Common organisational-level cost for SMSC                               |
| coco_rl2_bts_btsh   | Common organisational-level cost for BTS – BTS hub radio links          |
| coco_rl_btsh_bsc    | Common organisational-level cost for BTS hub – BSC radio links          |
| coco_ll2f_btsh_bsc  | Common organisational-level cost for BTS hub – BSC leased lines (2Mbps) |
| coco_ll155f_bsc_msc | Common organisational-level cost for BCS – MSC leased lines (155Mbps)   |
| coco_ll155f_core    | Common organisational-level cost for MCS – MSC leased lines (155Mbps)   |
| tot_bts             | Total cost for BTS                                                      |
| tot_bsc             | Total cost for BSC                                                      |
| tot_trau            | Total cost for TRAU                                                     |

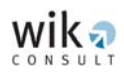

| Variable                | Explanation                                                                                 |
|-------------------------|---------------------------------------------------------------------------------------------|
| tot_msc                 | Total cost for MSC                                                                          |
| Tot_sig                 | Total cost for the processor (Signalling and Central processor)                             |
| tot_hlr                 | Total cost for HLR                                                                          |
| tot_smsc                | Total cost for SMSC                                                                         |
| tot_rl2_bts_btsh        | Total cost for BTS – BTS hub radio links                                                    |
| tot_rl_btsh_bsc         | Total cost for BTS hub – BSC radio links                                                    |
| tot_ll2f_btsh_bsc       | Total cost for BTS hub – BSC leased lines (2Mbps)                                           |
| tot_ll155f_bsc_msc      | Total cost for BCS – MSC leased lines (155Mbps)                                             |
| tot_ll155f_core         | Total cost for MCS – MSC leased lines (155Mbps)                                             |
| Nserv                   | Number of services                                                                          |
| Costmin_i               | Cost per minute for each service considered in the model - Float * Nserv                    |
| Di                      | Total investment in productive network assets                                               |
| li                      | Total investment in network support assets                                                  |
| dcgsm1800frec           | Direct cost in GSM 1,800 frequency                                                          |
| diminil2fee             | Total investment in radio link fee                                                          |
| dirlfee                 | Total investment in license fee per kHz                                                     |
| cocoll2                 | Common organisational-level cost for leased lines (2Mbps)                                   |
| cocoll155bn             | Common organisational-level cost for leased lines in the backhaul network (155Mbps)         |
| cocoll155cn             | Common organisational-level cost for MCS – MSC leased lines (155Mbps) in the core network   |
| coco_bts_eff            | Effective common organisational-level cost for BTS                                          |
| coco_bsc_eff            | Effective common organisational-level cost for BSC                                          |
| coco_trau_eff           | Effective common organisational-level cost for TRAU                                         |
| coco_msc_eff            | Effective common organisational-level cost for MSC                                          |
| coco_sig_eff            | Effective common organisational-level cost for processing                                   |
| coco_hlr_eff            | Effective common organisational-level cost for HLR                                          |
| coco_smsc_eff           | Effective common organisational-level cost for SMSC                                         |
| coco_rl2_bts_btsh_eff   | Effective common organisational-level cost for BTS – BTS hub radio links                    |
| coco_rl_btsh_bsc_eff    | Effective common organisational-level cost for BTS hub – BSC radio links                    |
| coco_ll2f_btsh_bsc_eff  | Effective common organisational-level cost for BTS hub – BSC leased lines (one off) (2Mbps) |
| coco_ll155f_bsc_msc_eff | Effective common organisational-level cost for BCS – MSC leased lines (one off) (155Mbps)   |
| coco_ll155f_core_eff    | Effective common organisational-level cost for MCS – MSC leased lines (one off) (155Mbps)   |
| coco_ll2_btsh_bsc_eff   | Effective common organisational-level cost for BTS hub – BSC leased lines (2Mbps)           |
| coco_ll155_bsc_msc_eff  | Effective common organisational-level cost for BCS – MSC leased lines (155Mbps)             |
| coco_ll155_core_eff     | Effective common organisational-level cost for MCS – MSC leased lines (155Mbps)             |

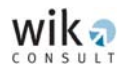

| Variable         | Explanation                                               |
|------------------|-----------------------------------------------------------|
| tot_bts_site     | Total cost for BTS sites                                  |
| tot_bts_eq       | Total cost for BTS equipment                              |
| tot_trx          | Total cost for TRX                                        |
| tot_lic_GSM900   | Total cost for GSM 900 frequency                          |
| tot_lic_GSM1800  | Total cost for GSM 1,800 frequency                        |
| tot_GSM1800freq  | Total cost for GSM 1,800 (derived from investment figure) |
| tot_bsc_site     | Total cost for BSC sites                                  |
| tot_bsc_unit     | Total cost for BSC equipment (hardware and software)      |
| tot_msc_site     | Total cost for MSC sites                                  |
| tot_msc_unit     | Total cost for MSC equipment (hardware and software)      |
| tot_msc_ports    | Total cost for MSC ports                                  |
| tot_msc_icports  | Total cost for MSC interconnection ports                  |
| tot_msc_bscports | Total cost for BSC faced ports                            |
| tot_msc_mscports | Total cost for MSC faced ports                            |
| n_hlr            | Total number of HLR units in the network                  |
| n_BSC_unit_i     | Number of BSC units in site i                             |
| n_mach_i         | Number of switching units in site i                       |
| n_cpu_i          | Number of switching units in site i                       |
| n_sp_i           | Number of signalling processor units in site i            |
| n_smsc_i         | Number of SMSC units in site i                            |

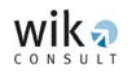

# 7 Troubleshooting

• Error message:

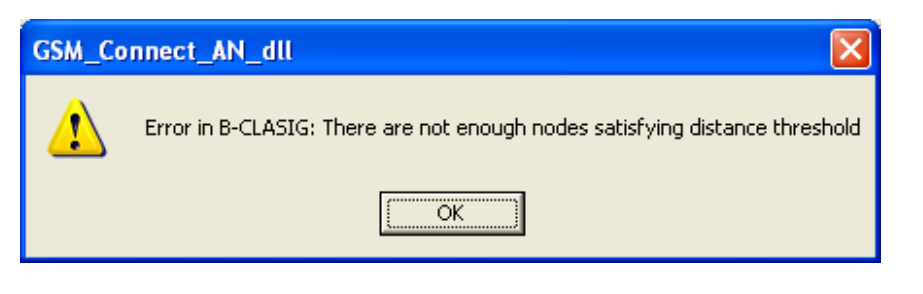

Possible reason: The cost model software could not find enough nodes to locate a BSC.

Possible solution(s): Reduce the number of BSC sites or, alternatively, reduce the minimum distance between the BSC locations.

Error message:

| GSM_Connect_AN_dll |                                                                              |
|--------------------|------------------------------------------------------------------------------|
| ⚠                  | Error in B-CLASIG: One or more BTS districts with number of BTS out of range |
|                    | OK                                                                           |

Possible reason: One or more BTS districts contain more BTSs than the maximum number of BTSs allowed for a BSC.

Possible solution(s): Increase the number of BSCs or, alternatively, increase the maximum number of BTSs per BSC.

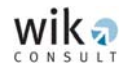

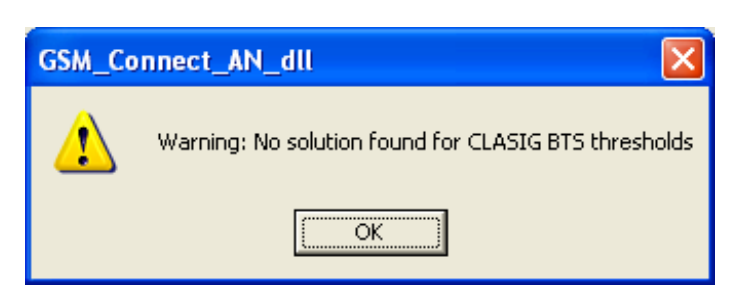

- Possible reason: The model could not solve for the maximum number of BTSs per BSC specified by the user.
- Possible solution(s): Increase the number of BSCs in the network or, alternatively, to increase the maximum number of BTSs per BSC.
- Error message:

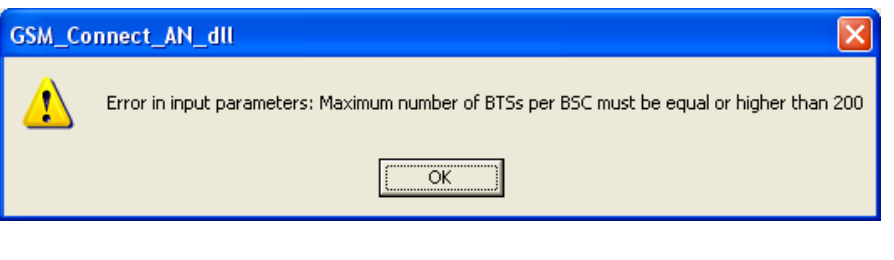

Possible reason: The maximum number of BTSs per BSC is lower than 200.

Possible solution(s): Increase the maximum number of BTSs per BSC to a value that is equal or higher than 200.

• Error message:

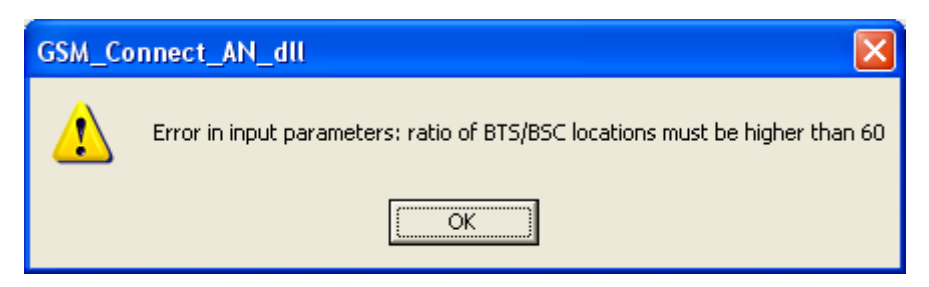

Possible reason: The number of BSC locations is too high.

Possible solution(s): Lower the number of BSC locations.

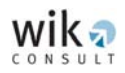

| GSM_Connect_BN_dll |                                                                             |
|--------------------|-----------------------------------------------------------------------------|
| ⚠                  | Error in M-CLASIG: There are not enough nodes satisfying distance threshold |
|                    | OK                                                                          |

Possible reason: The model could not find enough nodes to locate a MSC.

Possible solution(s): Reduce the number of MSC sites in the network or, alternatively, reduce the minimum distance between MSCs.

• Error message:

| GSM_Connect_BN_dll |                                                                       |
|--------------------|-----------------------------------------------------------------------|
| ♪                  | Error in M-CLASIG: One or more BSCs with number of users out of range |
|                    | ОК                                                                    |

Possible reason: The number of assigned users exceeds the maximum number of users allowed in a BSC at one or more BSC locations.

Possible solution(s): Increase the number of BSCs or alternatively increase the maximum number of users per BSC.

• Error message:

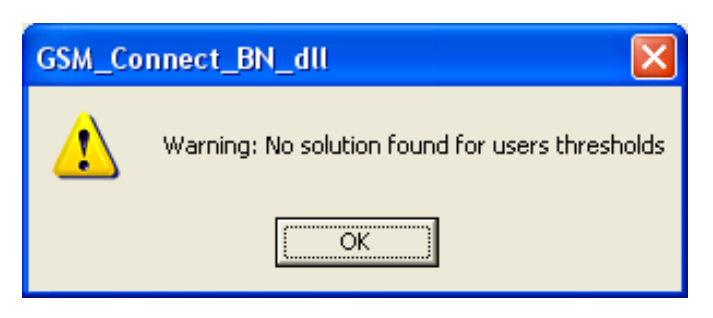

Possible reason: The model could not satisfy the maximum number of users per MSC.

Possible solution(s): Increase the number of MSC sites in the network or, alternatively, increase the maximum number of users per MSC.

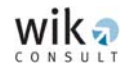

| GSM_Connect_BN_dll |                                                                |
|--------------------|----------------------------------------------------------------|
| ⚠                  | Error in input parameters: Number of MSC must be lower than 10 |
|                    | OK                                                             |

Possible reason: The number of MSC locations is higher than 10.

Possible solution(s): Lower the number of MSC locations in the network.

• Error message:

| GSM_Connect_CN_dll |                                                                                                    |
|--------------------|----------------------------------------------------------------------------------------------------|
| ⚠                  | The number of MSCs with Voice Interconnection Facilities has to be lower than the total number of MSCs |
|                    | OK                                                                                                    |

- Possible reason: The number of MSCs with voice interconnection facilities is higher than the number of MSCs.
- Possible solution(s): Reduce the number of MSCs with voice interconnection facilities.
- Error message:

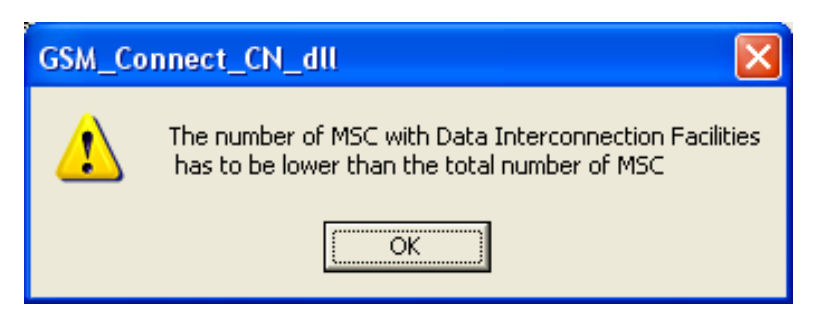

- Possible reason: The number of MSCs with data interconnection facilities is higher than the number of MSCs.
- Possible solution(s): Reduce the number of MSCs with data interconnection facilities.

![](_page_70_Picture_0.jpeg)

![](_page_70_Picture_2.jpeg)

Possible reason: The number of MSCs with Message Service Centres is higher than the number of MSCs.

Possible solution(s): Reduce the number of MSCs with Message Service Centres.